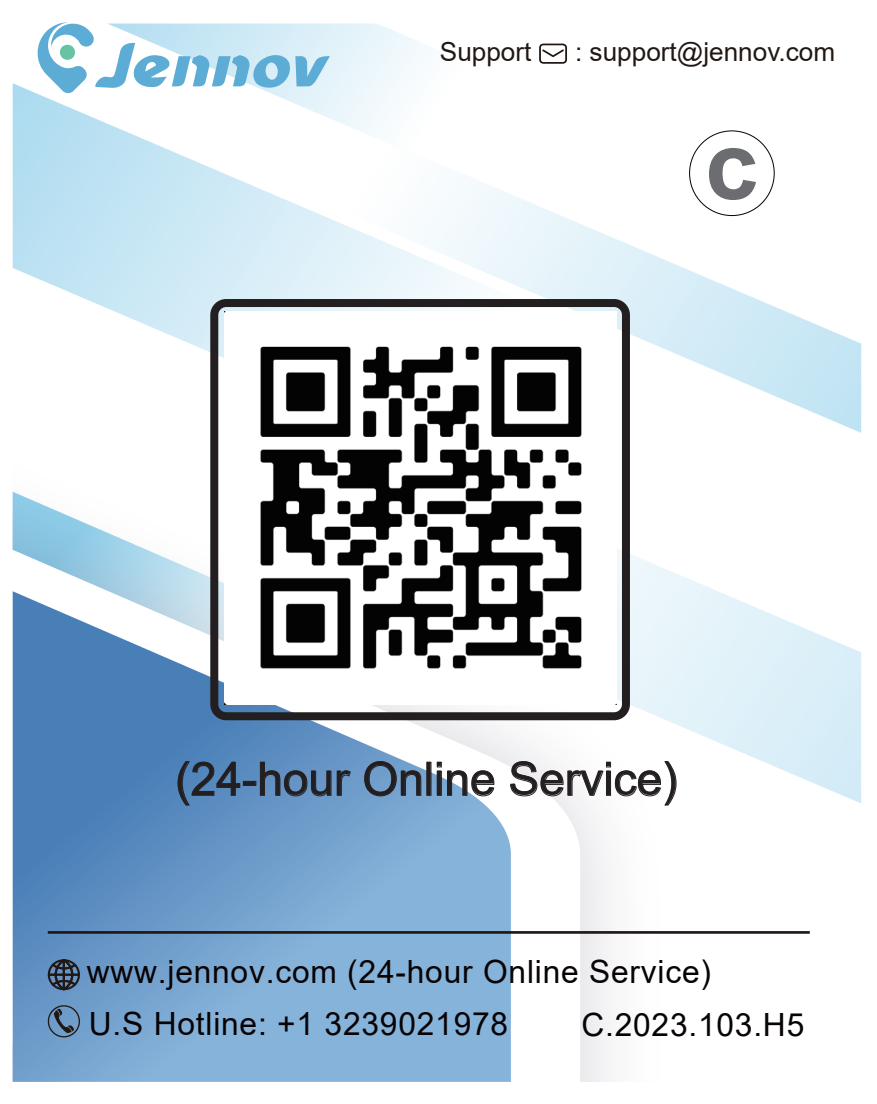

| Caméra de surveillance sans fil HD | Français   | PS | 01-14 |
|------------------------------------|------------|----|-------|
| Telecamera WiFi Esterno HD         | Italiano   | PS | 15-28 |
| Überwachungskamera Aussen Wlan     | Deutsch    | PS | 29-42 |
| Cámara Vigilancia WiFi Exterior    | España     | PS | 43-56 |
| Bewakingscamera Buiten WiF         | Nederlands | PS | 57-70 |

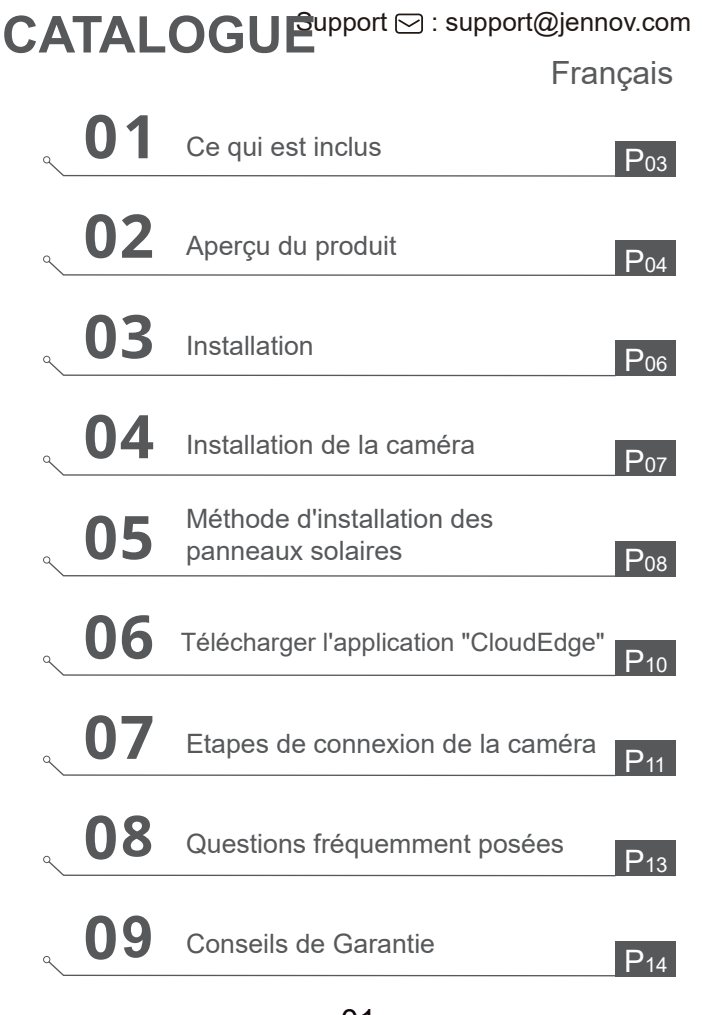

Français

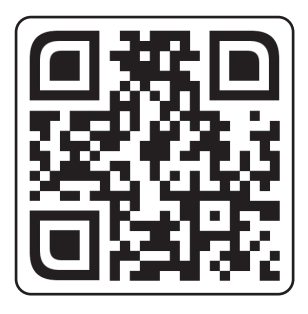

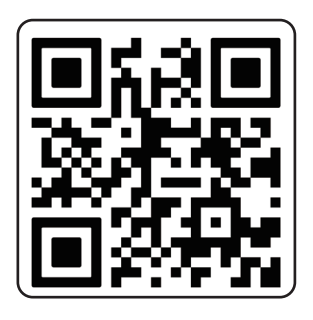

Questions fréquemment posées Vidéo de guide d'utilisation

Veuillez scanner le code QR ci-dessus pour accéder à un manuel détaillé et à des vidéos d'instruction .

- 1. Code QR pour le manuel détaillé
- 2. Code QR pour le guide de connexion

## Remarques :

• Le manuel est un guide rapide. Veuillez scanner le code QR ci-dessus pour accéder au manuel détaillé et aux vidéos d'instruction, et enregistrez le code QR et le manuel électronique.

• Si vous rencontrez des problèmes, veuillez contacter notre service après-vente pour obtenir de l'aide.

- 02 -

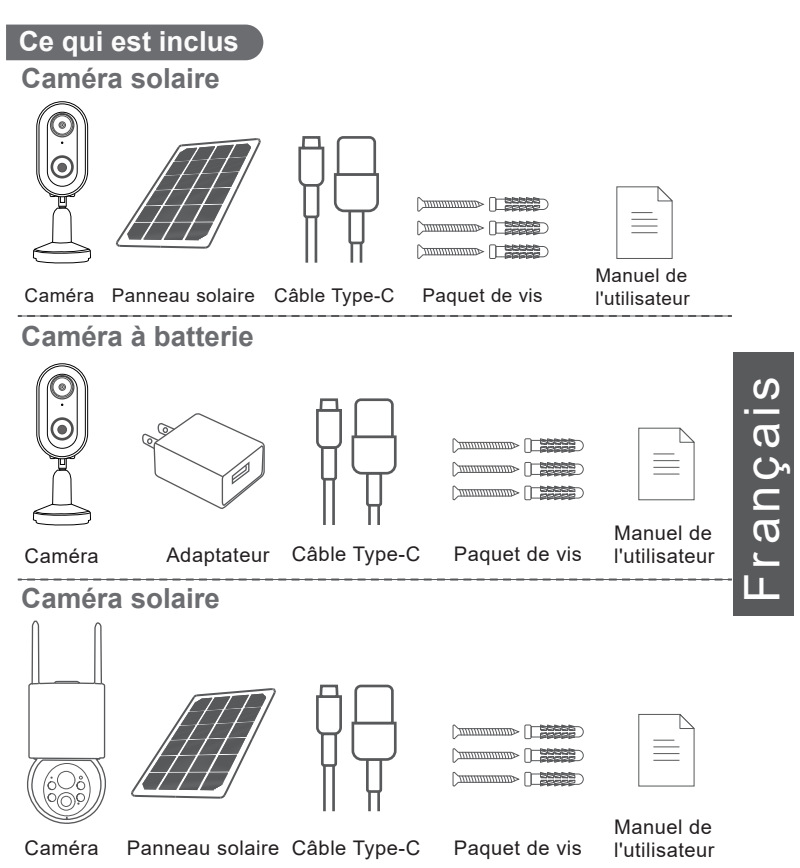

Remarque : la liste des colis doit se référer à la liste des modèles d'appareils photo correspondants.

## Aperçu du produit

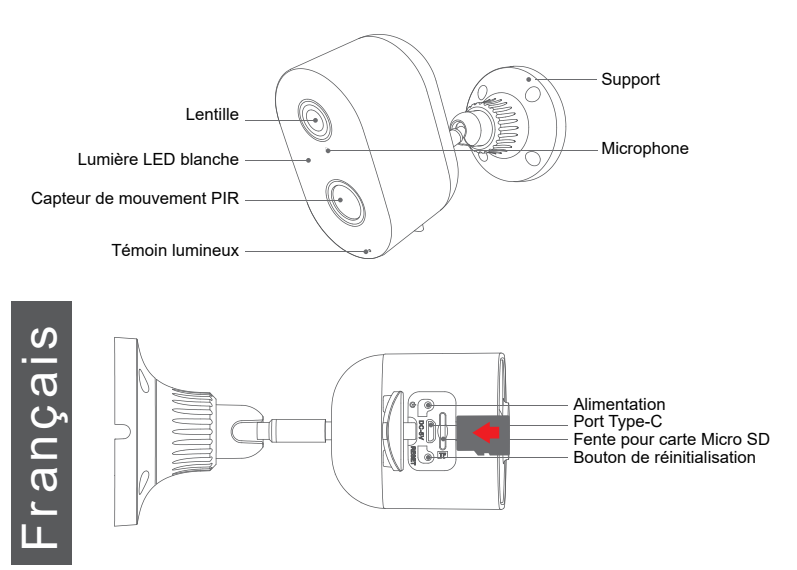

ATTENTION : Veuillez insérer la carte Micro SD selon la direction indiquée sur l'image. Si elle n'est pas insérée correctement, elle risque de rester bloquée dans la caméra.

Port pour carte SD : Prend en charge les cartes micro SD pour le stockage local (max 128 Go)

**Remarque :** Les cartes de 64 Go seront plus compatibles. Les cartes TF sont également appelées cartes microSD.

Bouton de réinitialisation : Utilisé pour restaurer la caméra aux paramètres d'usine

(appuyez et maintenez pendant 5 à 8 secondes)

Exigences de capacité de la carte : 8-128 Go

Exigences de vitesse de lecture et d'écriture : Niveau Class10

Format de fichier : FAT32

- 04 -

ິ

rançai

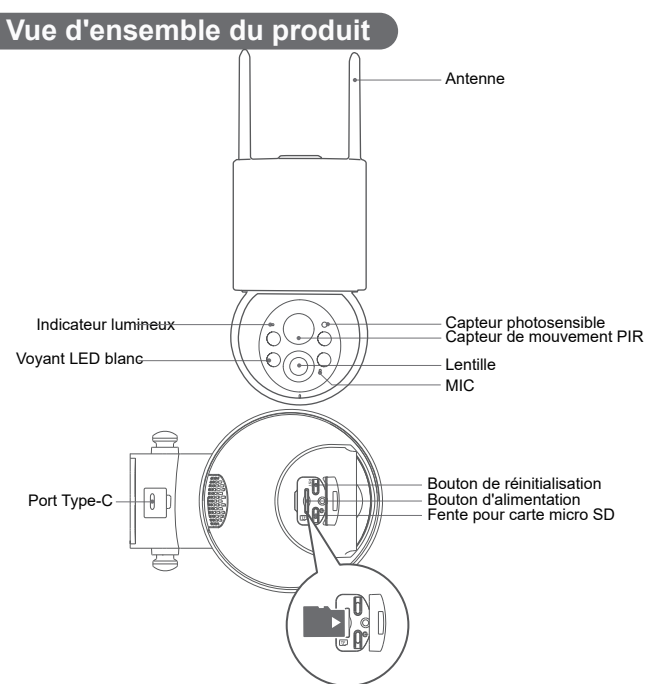

ATTENTION : Veuillez insérer la carte Micro SD selon la direction indiquée sur l'image. Si elle n'est pas insérée correctement, elle risque de rester bloquée dans la caméra.

Port pour carte SD : Prend en charge les cartes micro SD pour le stockage local (max 128 Go)

Remarque : Les cartes de 64 Go seront plus compatibles. Les cartes TF sont également appelées cartes microSD.

Bouton de réinitialisation : Utilisé pour restaurer la caméra aux paramètres d'usine (appuyez et maintenez pendant 5 à 8 secondes)

Exigences de capacité de la carte : 8-128 Go

Exigences de vitesse de lecture et d'écriture : Niveau Class10

Format de fichier : FAT32

## Installation

- 1. Percez selon l'autocollant de position, diamètre de la mèche : 15/64 (6 mm)
- 2. Insérez les chevilles
- 3 Serrez la vis

Français

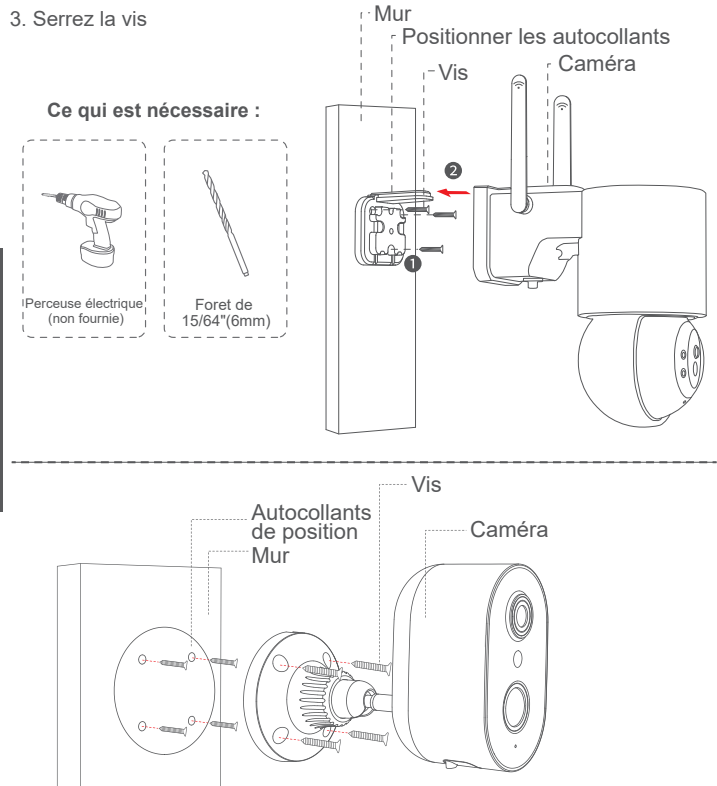

## Installation de la caméra

Sélectionnez la hauteur et l'emplacement appropriés.

Installez la caméra à une hauteur de 7-10 pieds (2-3 m) au-dessus du sol. Cette hauteur maximise la portée de détection du capteur de mouvement de la caméra.

Évitez de placer la caméra directement sous la lumière directe du soleil.

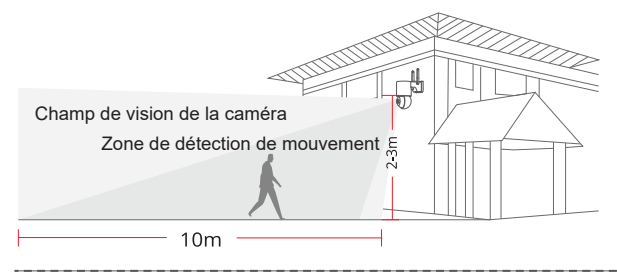

## Testez le signal Wifi à l'emplacement d'installation

Utilisez un téléphone portable pour tester la qualité du signal Wifi à l'emplacement d'installation avant d'installer la caméra, Assurez-vous que le routeur Wifi peut fournir un bon signal Wifi.

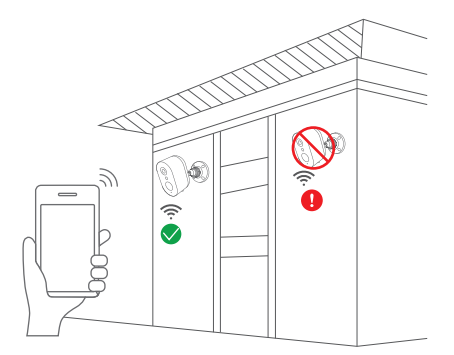

## Méthode d'installation des panneaux solaires

 Veuillez installer le panneau solaire à environ 30-45 degrés par rapport à l'horizontale, comme indiqué dans le schéma ci-dessous.
L'installation entre le panneau solaire et la caméra est illustrée dans le schéma suivant (ouvrez le couvercle en silicone au bas de la caméra et branchez le cordon d'alimentation sur le port Type-C).

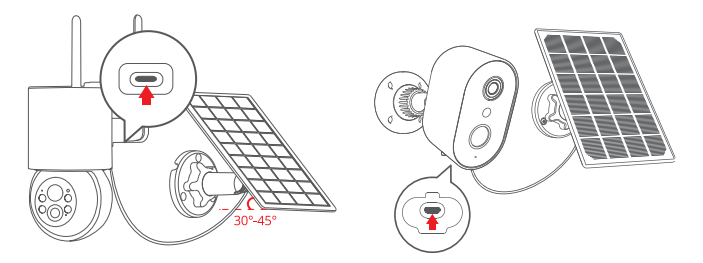

Conseils pour l'installation du panneau :

1. Placez le panneau dans un endroit orienté vers le sud et bien exposé au soleil.

2. Installez le panneau solaire à un endroit approprié, en évitant l'obstruction par les avant-toits, les branches d'arbres, etc.

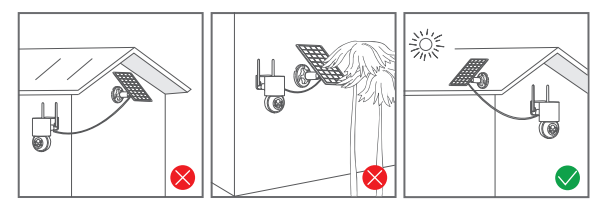

## Verbindungstipps

1. Sowohl das Telefon als auch die Kamera müssen sich in der Nähe des WLAN-Routers befinden, in einer Entfernung von 2 Metern.

Freundliche Erinnerung: Bitte laden Sie die Kamera vor dem Verbinden vollständig mit einem USB-Kabel auf. Die Kamera kann nur eine 2,4-GHz-WLAN-Verbindung herstellen. 5-GHz-WLAN wird nicht unterstützt.

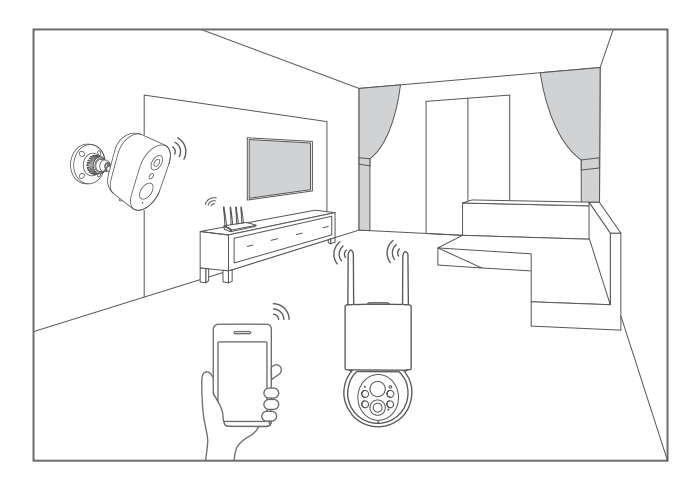

#### Installation et configuration de l'application CloudEdge

Recherchez "CloudEdge" sur Apple Store ou Google Play pour télécharger l'application.

- à partir de Google play.
- depuis l'Apple store
- ou scannez le code QR suivant

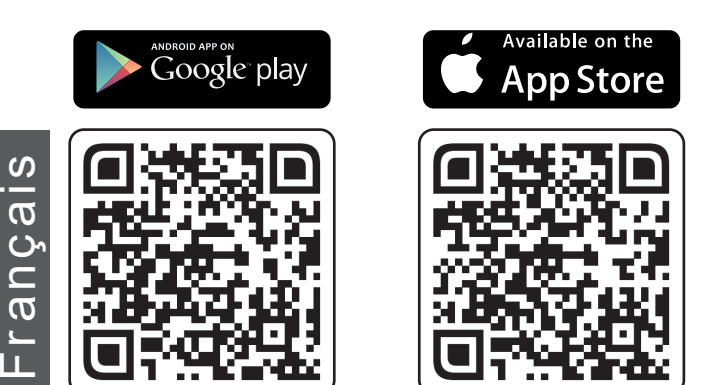

Télécharger l'application ( IOS/ Android )

Conseils : Veuillez fournir les 2 autorisations ci-dessous lorsque vous utilisez cette APP pour la première fois.

 permettre à "CloudEdge" d'accéder aux données cellulaires mobiles et au réseau local sans fil, sinon l'ajout de la caméra IP sera impossible.
permettre à l'APP "CloudEdge" de recevoir les messages poussés, sinon le téléphone portable ne recevra pas les messages poussés en cas de détection de mouvement ou d'alarme sonore.

## Etapes de connexion de la caméra

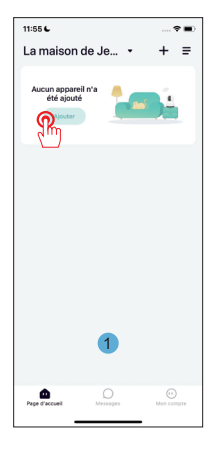

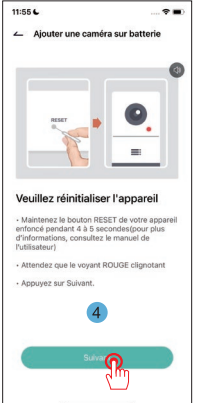

| 11:55 6                                                  |                                                                      | 🗢 🔳            |  |  |
|----------------------------------------------------------|----------------------------------------------------------------------|----------------|--|--|
| ~                                                        | Choisir un appareil                                                  |                |  |  |
| Son<br>intelligente                                      | Caméra Repris                                                        |                |  |  |
| Caméra<br>d'alimenta                                     |                                                                      |                |  |  |
| Caméra<br>bébé                                           |                                                                      |                |  |  |
| Caméra<br>Projecteur                                     |                                                                      |                |  |  |
| Caméra<br>pour anim                                      |                                                                      |                |  |  |
| Caméra 4G                                                |                                                                      |                |  |  |
| Kits de<br>caméra sa                                     |                                                                      |                |  |  |
| Caméra<br>de chasse                                      | -                                                                    |                |  |  |
|                                                          | 2                                                                    |                |  |  |
|                                                          |                                                                      |                |  |  |
|                                                          |                                                                      |                |  |  |
|                                                          |                                                                      |                |  |  |
|                                                          |                                                                      |                |  |  |
| 11-504                                                   |                                                                      |                |  |  |
|                                                          | Configuration du WiFi                                                |                |  |  |
| -                                                        | comgaradon da wiri                                                   |                |  |  |
| Sélectio                                                 | nnez un                                                              |                |  |  |
| entrez v                                                 | wiFI 2.4GHz et                                                       |                |  |  |
| passe                                                    |                                                                      |                |  |  |
| L'appareil ne fonctionne pas<br>avec les réseaux WIFI 5G |                                                                      |                |  |  |
| Méthodes de configuration du                             |                                                                      |                |  |  |
| 1000-111                                                 | Conseils                                                             |                |  |  |
| 100                                                      | Veuillez reconfirmer si votre                                        |                |  |  |
| Mo                                                       | passe sont corrects!<br>Nom WIFEDC-405cs<br>t de passe WiFEDC8836565 | <b>≜</b><br>3. |  |  |
| é                                                        | Annuler                                                              | ≥              |  |  |
| Vérification du mot de passe                             |                                                                      |                |  |  |
| 5                                                        |                                                                      |                |  |  |
|                                                          |                                                                      |                |  |  |
|                                                          | Suivant                                                              |                |  |  |

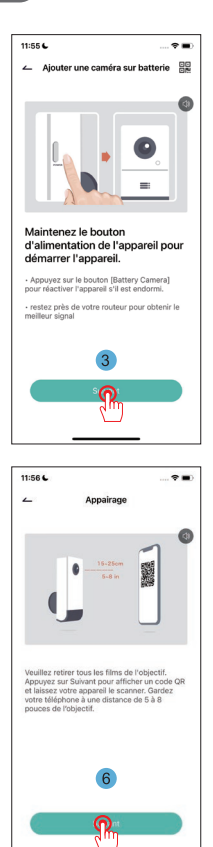

- 11 -

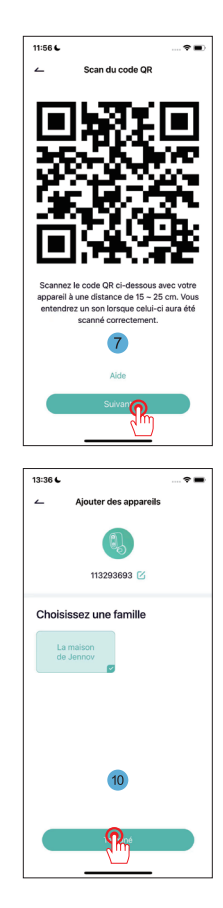

Français

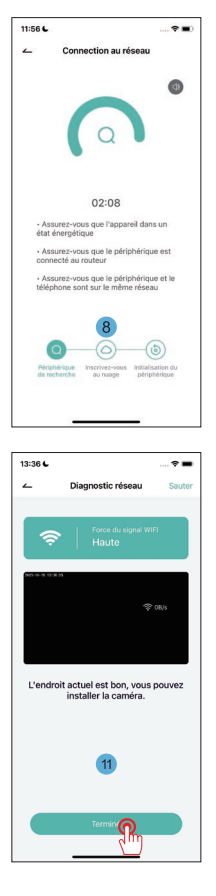

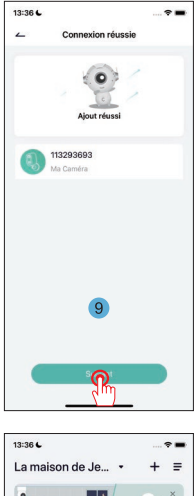

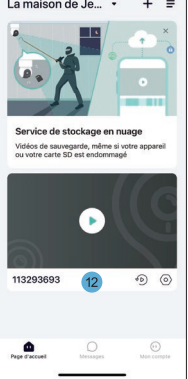

- 12 -

## Questions fréquemment posées

#### 1. la caméra ne peut pas se connecter au WIFI comment faire ?

**R**: Réinitialisez la caméra, appuyez sur le bouton "RESET" et maintenez-le enfoncé pendant 10 secondes jusqu'à ce que le bip "ding" indique que la réinitialisation a réussi, puis reconnectez-vous. Veuillez noter que la caméra ne prend en charge que le WiFi 2.4G.

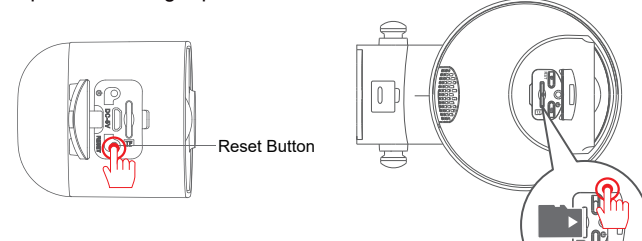

#### 2. comment regarder la vidéo ?

**R:** Cliquez sur "Replay" dans l'interface principale pour lire les vidéos stockées sur la carte TF.

# 3. Comment partager avec d'autres et combien d'appareils puis-je partager au maximum ?

**R:** Allez dans Paramètres, cliquez sur "Inviter un nouveau membre" pour configurer le partage.

Pour le compte principal, vous pouvez partager avec 3 utilisateurs et permettre à 3 utilisateurs de regarder en même temps.

#### 4. pourquoi ne puis-je pas me connecter au réseau ?

**R:** Tout d'abord, essayez de réinitialiser l'appareil photo, puis vérifiez que votre routeur est en 2.4G, confirmez et réinsérez l'appareil photo.

#### 5. La caméra peut-elle enregistrer sans réseau ?

R: La caméra peut enregistrer des vidéos même lorsqu'elle est hors ligne.

## Conseils de Garantie

Veuillez remplir les informations suivantes ou scanner le code QR pour activer la garantie gratuite de 12 mois à compter de la date de commande.

Après avoir rempli ou scanné, veuillez prendre une photo et l'envoyer à l'e-mail (support@jennov.com).

Ensuite, votre garantie gratuite prendra effet!

Pendant la période de garantie, si des pièces du produit sont endommagées, veuillez nous contacter immédiatement et nous vous fournirons une solution satisfaisante.

Date de Commande:

Numéro de Commande/Identifiant:

E-mail de l'Acheteur:

Téléphone de l'Acheteur:

## **Contactez - nous**

- www.jennov.com
- □ support@jennov.com

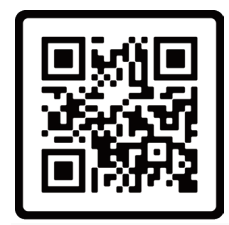

Garantie gratuite

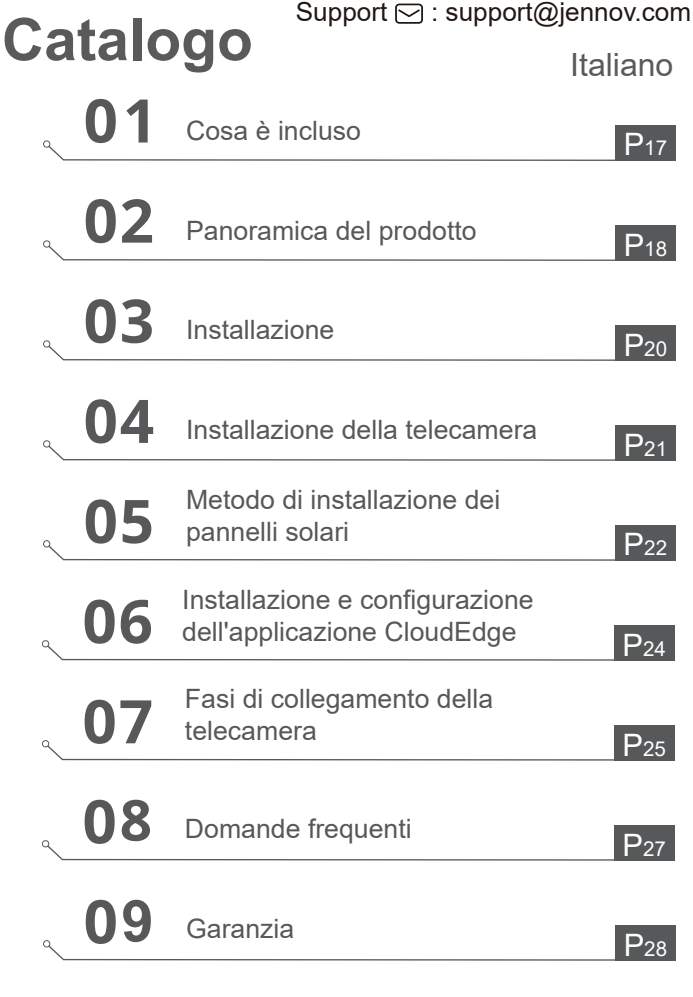

<u>Italiano</u>

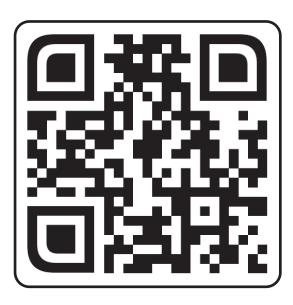

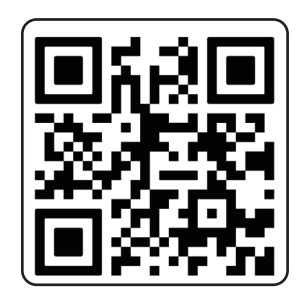

Domande frequenti

Video di orientamento all'operazione

Scansiona il codice QR sopra per accedere a manuali più dettagliati e video illustrativi.

- 1. Codice QR per manuale dettagliato
- 2. Codice QR per guida alla connessione

## Note:

• Il manuale è una guida rapida. Si prega di scansionare il codice QR sopra per accedere al manuale dettagliato e ai video illustrativi, e salvare il codice QR e il manuale in formato elettronico.

• Se ci sono problemi, si prega di contattare il nostro supporto post-vendita per assistenza.

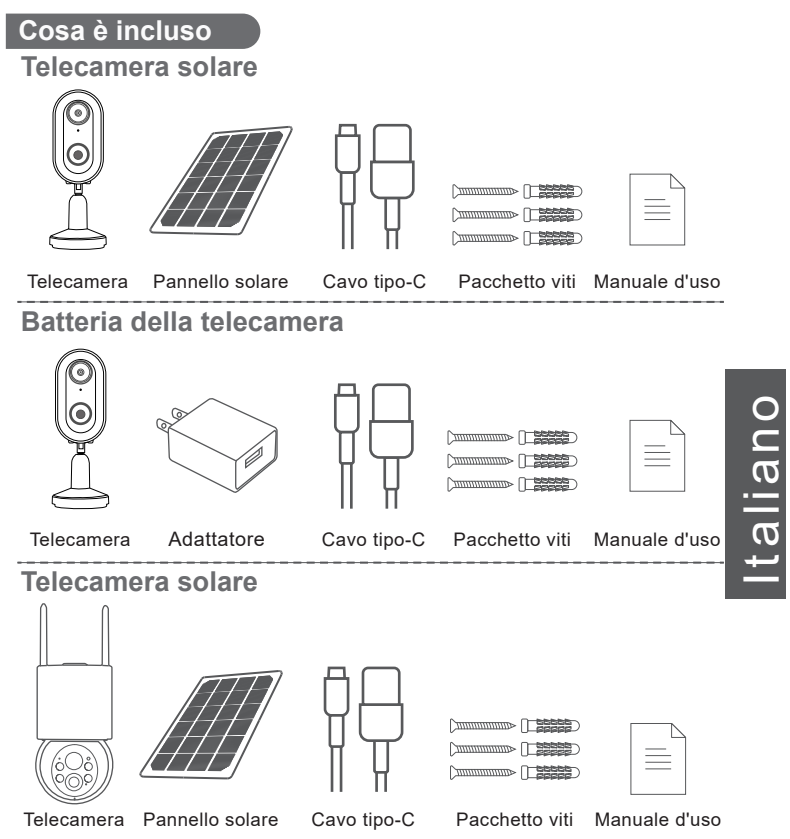

Nota: L'elenco del pacchetto dovrebbe fare riferimento all'elenco del modello di telecamera corrispondente.

## Panoramica del prodotto

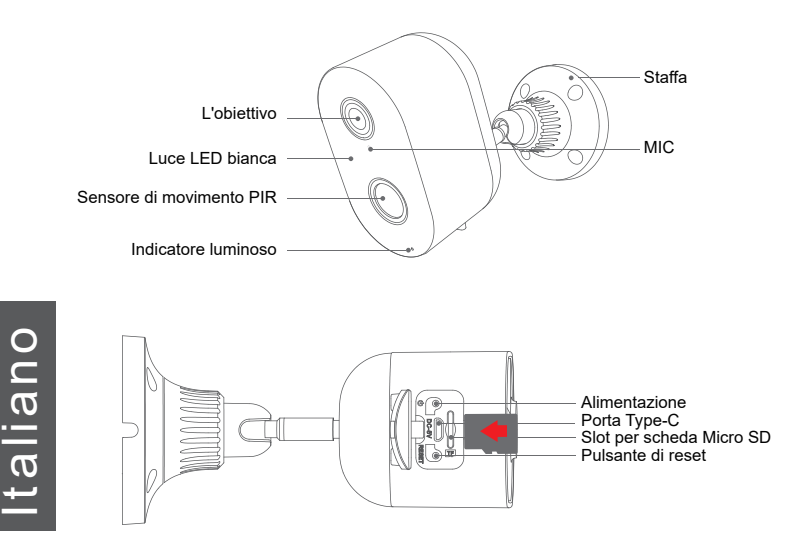

ATTENZIONE: Inserire la scheda Micro SD secondo le indicazioni mostrate nell'immagine. Se non viene inserita correttamente, potrebbe rimanere bloccata nella telecamera.

Porta per scheda SD: Supporta la scheda micro SD per archiviazione locale (max 128GB) Nota: Le schede da 64GB saranno più compatibili, la scheda TF è anche conosciuta come scheda microSD

Pulsante di reset: Utilizzato per ripristinare la telecamera alle impostazioni di fabbrica (Premere e tenere premuto per 5-8 secondi) Requisiti di capacità della scheda: da 8 a 128 GB Requisiti di velocità di lettura e scrittura: Livello Class10

Formato file: FAT32

- 18 -

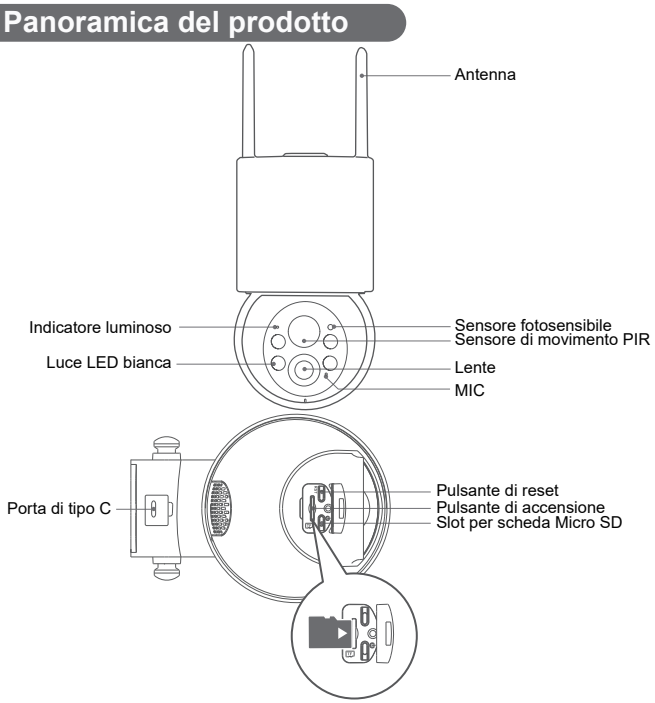

ATTENZIONE: Inserire la scheda Micro SD secondo le indicazioni mostrate nell'immagine. Se non viene inserita correttamente, potrebbe rimanere bloccata nella telecamera. **Porta per scheda SD:** Supporta la scheda micro SD per archiviazione locale (max 128GB)

Nota: Le schede da 64GB saranno più compatibili, la scheda TF è anche conosciuta come scheda microSD

**Pulsante di reset:** Utilizzato per ripristinare la telecamera alle impostazioni di fabbrica (Premere e tenere premuto per 5-8 secondi)

Requisiti di capacità della scheda: da 8 a 128 GB

Requisiti di velocità di lettura e scrittura: Livello Class10

Formato file: FAT32

- 19 -

## Installazione

- 1. Forare seguendo l'adesivo di posizione, utilizzando una punta da 15/64 (6 mm)
- 2. Inserire i tasselli
- 3. Stringere la vite

Italiano

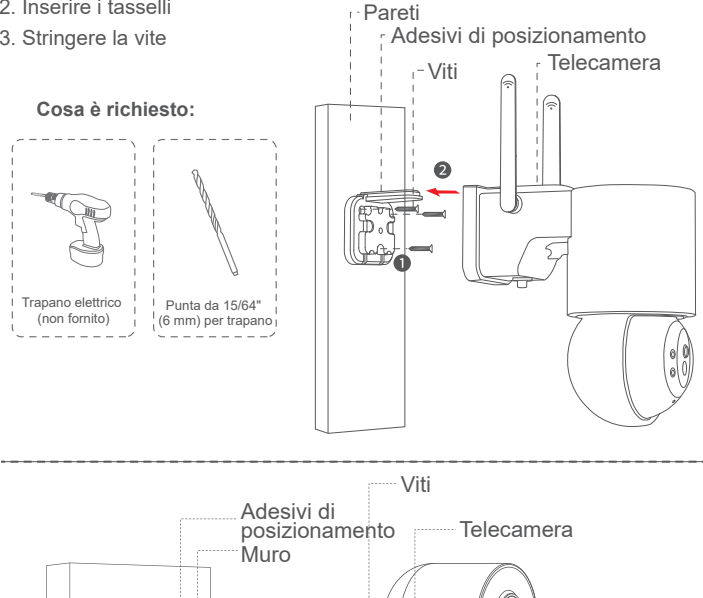

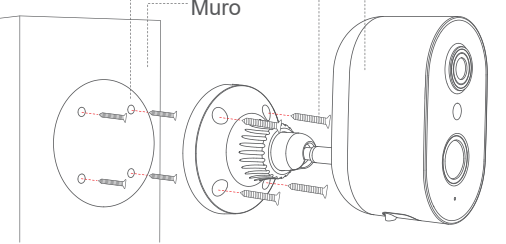

- 20 -

## Installazione della telecamera

#### Selezionare l'altezza e la posizione

Installare la telecamera a un'altezza di 2-3 metri dal suolo per massimizzare il campo di rilevamento del sensore di movimento della telecamera.

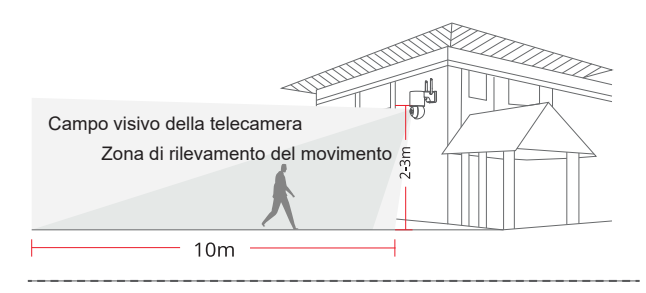

## Testare il segnale WiFi nella posizione di installazione

Utilizzare il telefono cellulare per testare la qualità del segnale Wifi nella posizione di installazione prima di installare la telecamera, assicurandosi che il router Wifi possa fornire un buon segnale Wifi.

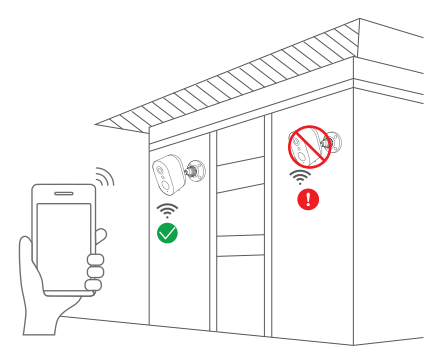

Italiano

## Metodo di installazione dei pannelli solari

1. Si prega di installare il pannello solare ad un angolo approssimativo di 30-45 gradi rispetto all'orizzontale, come mostrato nel diagramma sottostante.

2. L'installazione tra il pannello solare e la telecamera è illustrata nel diagramma seguente (aprire il coperchio in silicone nella parte inferiore della telecamera e collegare il cavo di alimentazione alla porta Type-C).

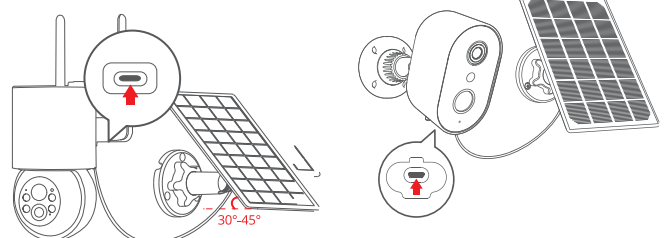

Suggerimenti per l'installazione dei pannelli:

1. Collocare il pannello in una posizione esposta a sud con una buona esposizione alla luce solare.

2. Installare il pannello solare in una posizione appropriata, evitando l'ostruzione di grondaie, rami di alberi, ecc.

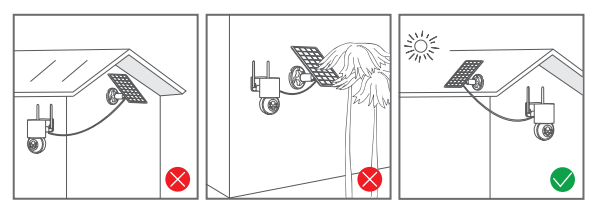

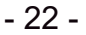

## Suggerimenti per la connessione

1. Sia il telefono che la telecamera devono essere posizionati vicino al router Wi-Fi, entro una distanza di 2 metri.

Promemoria amichevole: caricare completamente la telecamera con un cavo USB prima di connettersi. La telecamera può connettersi solo a un segnale Wi-Fi a 2,4 GHz. Non è supportato il Wi-Fi a 5 GHz.

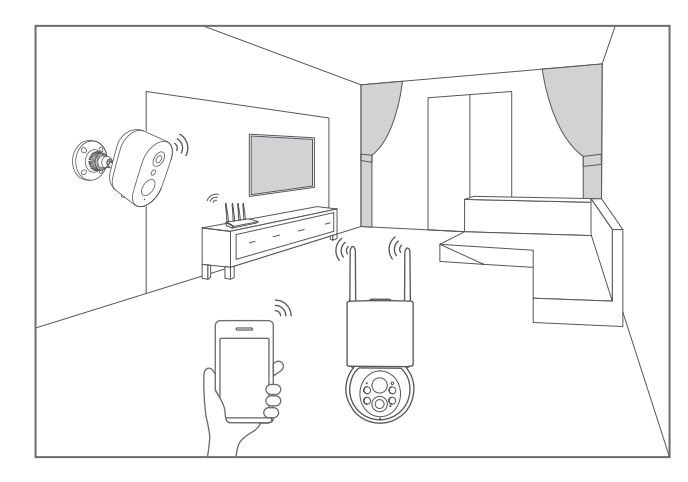

#### Installazione e configurazione dell'applicazione CloudEdge

Cercate "CloudEdge" su Apple Store o Google Play per scaricare l'applicazione.

- da Google play.
- da Apple Store
- oppure scansionate il seguente codice QR

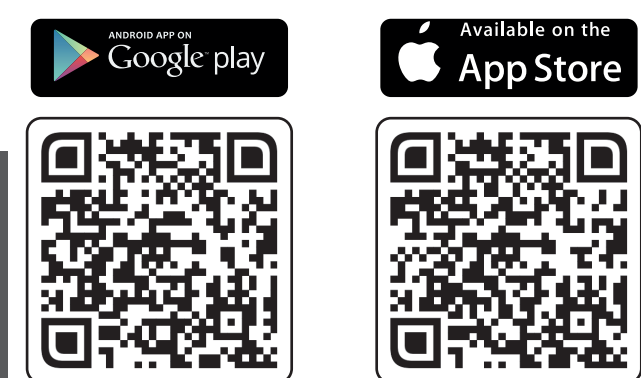

# Scarica l'applicazione ( IOS/ Android )

Suggerimenti: Quando si utilizza l'applicazione per la prima volta, si prega di utilizzare i 2 permessi sottostanti.

1. Consentire a "CloudEdge" di accedere ai dati cellulari e alla rete wireless LAN del dispositivo mobile, altrimenti non sarà possibile aggiungere la telecamera IP.

2. Consentire all'app "CloudEdge" di ricevere messaggi push, altrimenti il cellulare non riceverà notifiche di allarme quando viene rilevato il movimento o si attiva l'allarme acustico.

# larme acusti

## Fasi di collegamento della telecamera

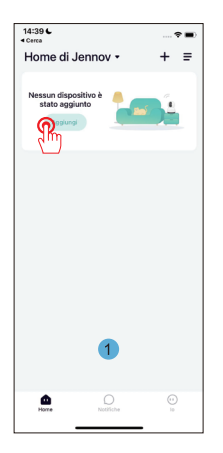

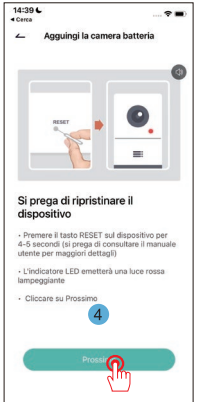

|                                                                                                    |                                                                                                    | 🕈 🔳        |
|----------------------------------------------------------------------------------------------------|----------------------------------------------------------------------------------------------------|------------|
| ~                                                                                                    | Seleziona dispositivo                                                                                                    |            |
| corp.                                                                                                    | ) Tele                                                                                                    |            |
| Telecamera<br>della spin                                                                                             |                                                                                                    |            |
| Fotocamera<br>per bambin                                                                                             |                                                                                                    |            |
| lp Camera<br>floodlight                                                                                              |                                                                                                    |            |
| Fotocamera<br>per animal.                                                                                            |                                                                                                    |            |
| 1G Camera                                                                                                    |                                                                                                    |            |
| Kit Wireless<br>Camera                                                                                               |                                                                                                    |            |
| Fotocamera<br>da caccia                                                                                              |                                                                                                    |            |
|                                                                                                    | 2                                                                                                    |            |
|                                                                                                    |                                                                                                    |            |
|                                                                                                    |                                                                                                    |            |
|                                                                                                    |                                                                                                    |            |
|                                                                                                    |                                                                                                    |            |
|                                                                                                    |                                                                                                    |            |
| 14:39 <b>L</b>                                                                                                    |                                                                                                    | 🕈 🔳)       |
| 14:39 <b>L</b>                                                                                                    | Wi-Fi Setup                                                                                                    | 🕈 🔳)       |
| 14:39 C<br>Cerca<br>Selezio<br>WiFi da<br>inseris<br>passw<br>Il disposit<br>reti WiFi<br>Metodi di<br>router do     | Wi-FI Setup<br>ona una rete<br>a 2,4 GHz e<br>ci la tua<br>ord<br>G<br>configurazione del<br>mon                                                                                                    |            |
| 14:39 C<br>Cerca<br>Selezic<br>WiFi di<br>inseris<br>passw<br>Il disposit<br>reti WiFi di<br>Metodi di<br>router co  | Wi-Fi Setup<br>ona una rete<br>a 2,4 GHz e<br>ci la tua<br>ord<br>We nen functiona con le<br>ord<br>una functiona con le<br>configurazione del<br>mars                                                                                                    | 🕈 ■ )      |
| 14:39 L<br>Cerra<br>Selezio<br>WiFi di<br>inseris<br>passwi<br>Il disposi<br>Metodi di<br>reoter co                  | Wi-Fi Setup<br>ona una rete<br>3 2,4 GHz e<br>ci a tua<br>ord<br>homon futoros con k<br>ord<br>configuratione da<br>Noviso<br>Noviso<br>De jassed sociornell<br>New WiDC-4055<br>New WiDC-4055                                                                                                    | 🗢 🖜 )      |
| 14:39 C<br>Cerce<br>Selezia<br>WiFi di<br>inseris<br>passw<br>II disposit<br>red WiFi d<br>Metodi di<br>rooter co    | Wi-Fi Setup<br>ona una reite<br>2,4 GHz a<br>ci la tua<br>2,4 GHz a<br>ci la tua<br>ci di stua<br>condiguazzante del<br>condiguazzante del<br>many<br>Arviso<br>Condiguazzante del<br>Arviso<br>Condiguazzante del<br>Arviso<br>Condiguazzante del<br>Arviso<br>Condiguazzante del<br>Arviso<br>Condiguazzante del<br>Arviso<br>Condiguazzante del<br>Arviso<br>Condiguazzante del<br>Arviso<br>Condiguazzante del<br>Arviso<br>Condiguazzante del<br>Arviso<br>Condiguazzante del<br>Arviso<br>Condiguazzante del<br>Arviso<br>Condiguazzante del<br>Condiguazzante<br>Condiguazzante<br>Condiguaz | FI 2       |
| 14:39 L<br>Corres<br>∠<br>Selezid<br>inseris<br>paseris<br>paseris<br>paseris<br>paseris<br>R<br>Metodi di<br>R<br>R | Wi-Fi Setup<br>ona una refe<br>2,4 GHz e<br>ci la tua<br>2,4 GHz e<br>ci la tua<br>control de la control de<br>control<br>control de la control de<br>Anno<br>Anno de la control de<br>Anno<br>Anno<br>Anno                                                                                                    | 🕈 🖚 )<br>2 |

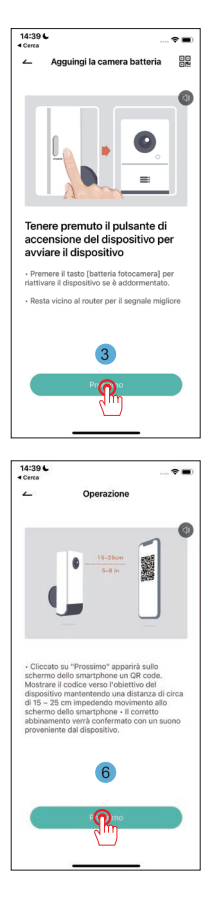

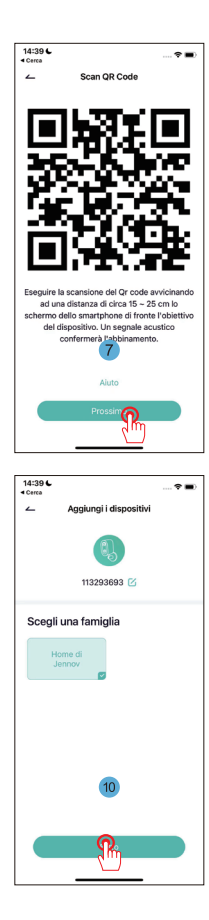

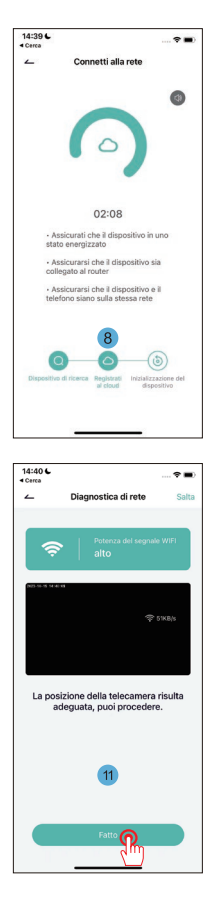

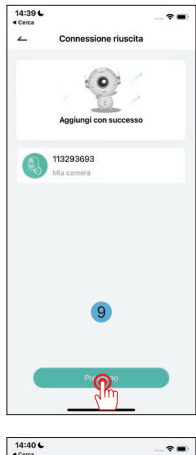

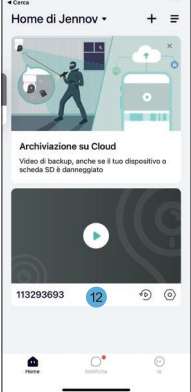

## Domande frequenti

#### 1. La fotocamera non può connettersi a WIFI come fare?

**R:** Reimpostare la telecamera, tenendo premuto "RESET" per 10 secondi fino al segnale acustico "ding" che indica l'avvenuto ripristino, quindi connettersi di nuovo. Si noti che la telecamera supporta solo il WiFi 2.4G.

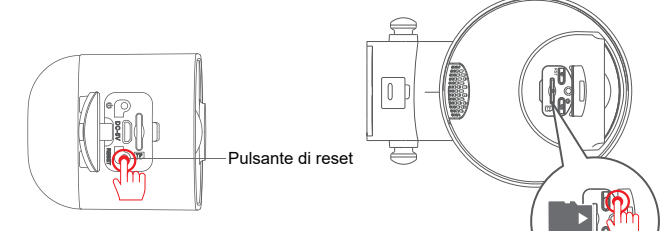

#### 2. Come guardare la riproduzione del video?

**R:** Fare clic su "Replay" nell'interfaccia principale per riprodurre i video memorizzati sulla scheda TF.

#### 3. Come condividere con altri e quanti dispositivi posso condividere al massimo?

**R:** Andare su Impostazioni, fare clic su "Invita un nuovo membro" per impostare la condivisione.

Per l'account principale, è possibile condividere con 3 utenti e consentire a 3 utenti di guardare contemporaneamente.

#### 4. Perché non riesco a collegarmi alla rete?

**R:**Innanzitutto, provare a resettare la videocamera, quindi verificare che il router sia 2.4G, confermare e riaggiungere la videocamera.

#### 5. La telecamera può registrare senza rete?

R: The camera can record video even when it is offline.

## Garanzia

Compilare le seguenti informazioni o scansionare il codice QR per attivare la garanzia gratuita di 12 mesi dalla data dell'ordine.

Scattare le foto e mandare via l'email: support@jennov.com, poi la tua garanzia gratuita entrerà in vigore! Durante il periodo di garanzia, se alcune parti del prodotto sono danneggiate, ti preghiamo di contattarci immediatamente e forniremo una risoluzione soddisfacente.

| Numero di ordine/ID: | Numero di ordine/ID:                       | Data di ordine:      |  |
|----------------------|--------------------------------------------|----------------------|--|
| Numero di ordine/ID: | Numero di ordine/ID:<br>E-mail acquirente: |                      |  |
|                      | E-mail acquirente:                         | Numero di ordine/ID: |  |

Telefono acquirente:

# Contattaci

- www.jennov.com
- □ support@jennov.com

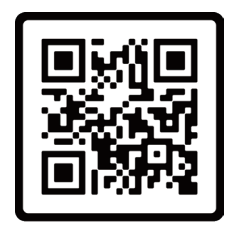

Garanzia Gratuita

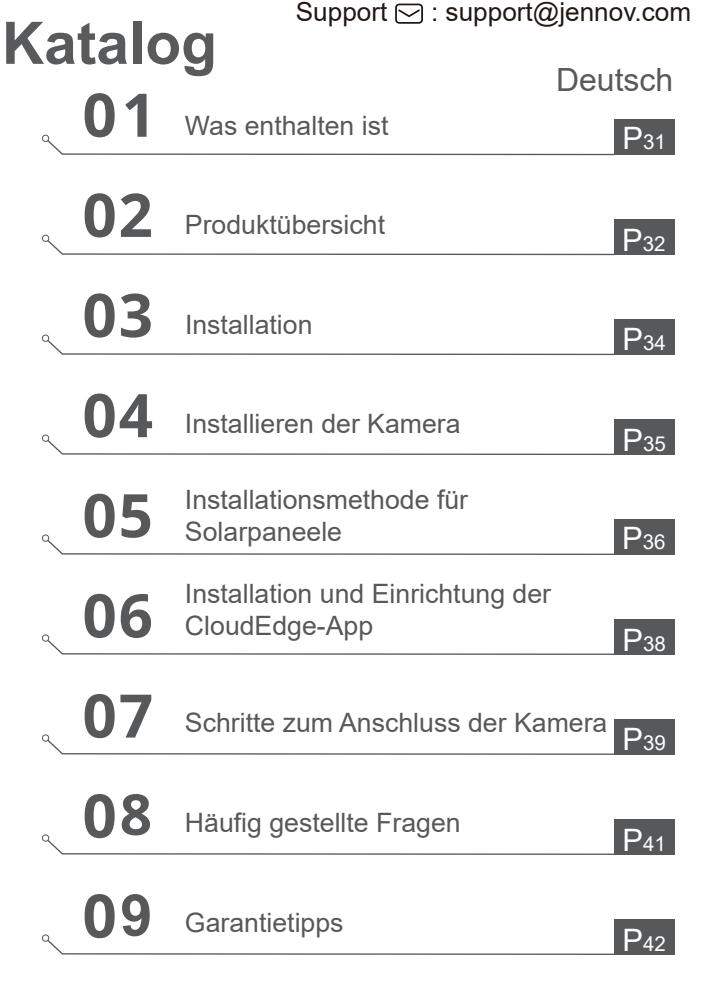

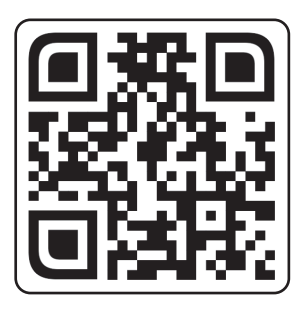

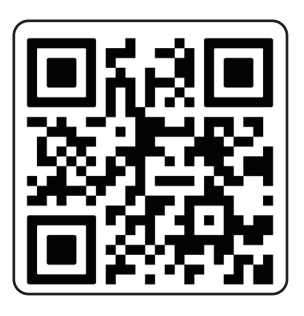

Aktuellster detaillierter Leitfaden Video zur Betriebsanleitung

Scannen Sie den oben angezeigten QR-Code, um Zugang zu einer detaillierteren Anleitung und zu Schulungsvideos zu erhalten.

- 1. QR-Code für detaillierte Anleitung
- 2. QR-Code für Verbindungshandbuch

## Notizen:

• Die Anleitung ist eine Schnellanleitung. Bitte scannen Sie den oben angegebenen QR-Code, um auf eine detaillierte Anleitung und Schulungsvideos zuzugreifen, und speichern Sie den QR-Code sowie das elektronische Dokument der Anleitung.

• Bei Problemen wenden Sie sich bitte an unseren Kundendienst für Unterstützung.

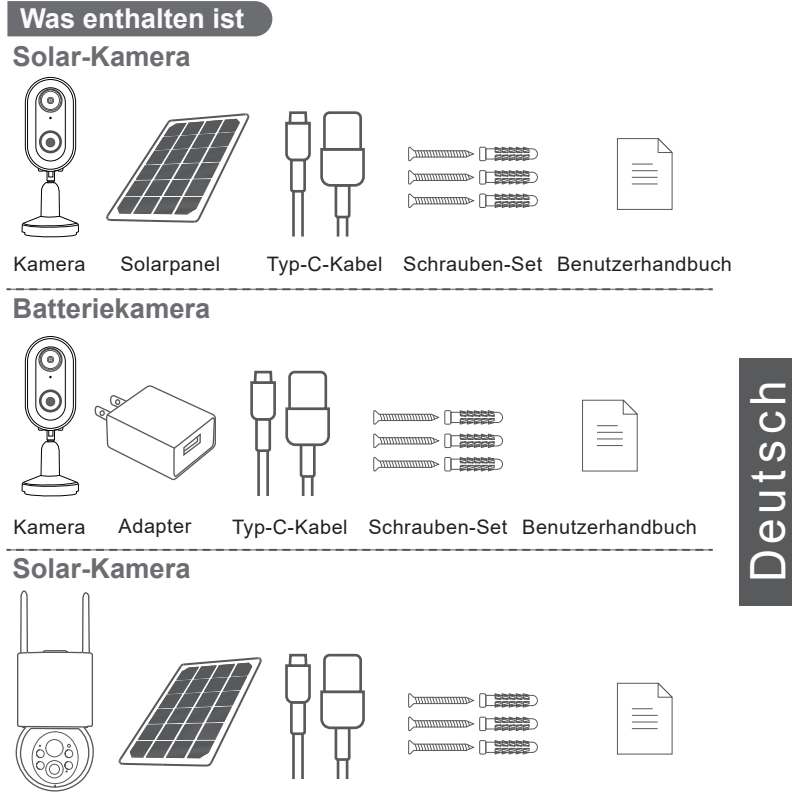

Kamera Solarpanel Typ-C-Kabel Schrauben-Set Benutzerhandbuch Notiz: Die Paketliste sollte sich auf die entsprechende Kamera-Modellliste beziehen.

## Produktübersicht

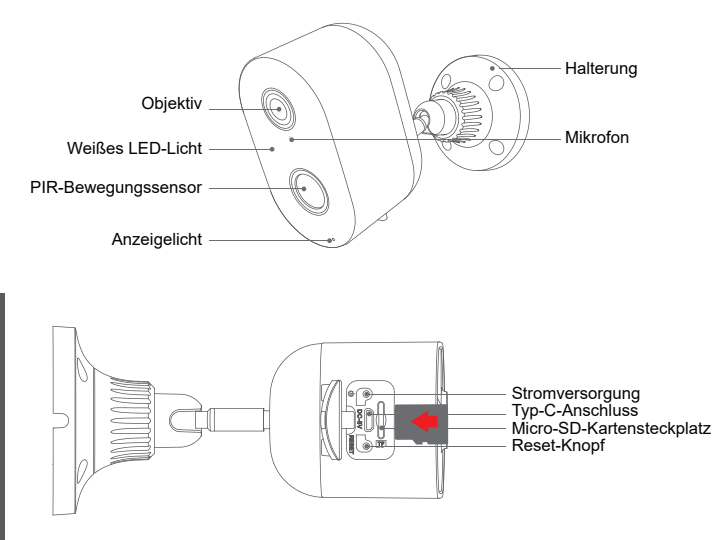

VORSICHT: Bitte setzen Sie die Micro-SD-Karte entsprechend der auf dem Bild gezeigten Richtung ein. Wenn sie nicht korrekt eingesetzt wird, kann sie in der Kamera stecken bleiben.

**SD-Kartensteckplatz:** Unterstützt microSD-Karten für die lokale Speicherung (maximal 128 GB)

**Hinweis:** 64-GB-Karten sind besser kompatibel, TF-Karte ist auch als microSD-Karte bekannt.

**Reset-Taste:** Wird verwendet, um die Kamera auf die Werkseinstellungen zurückzusetzen (5-8 Sekunden lang gedrückt halten).

Anforderungen an die Speicherkartengröße: 8-128 GB

Anforderungen an die Lese- und Schreibgeschwindigkeit: Klasse 10

- 32 -

Dateiformat: FAT32

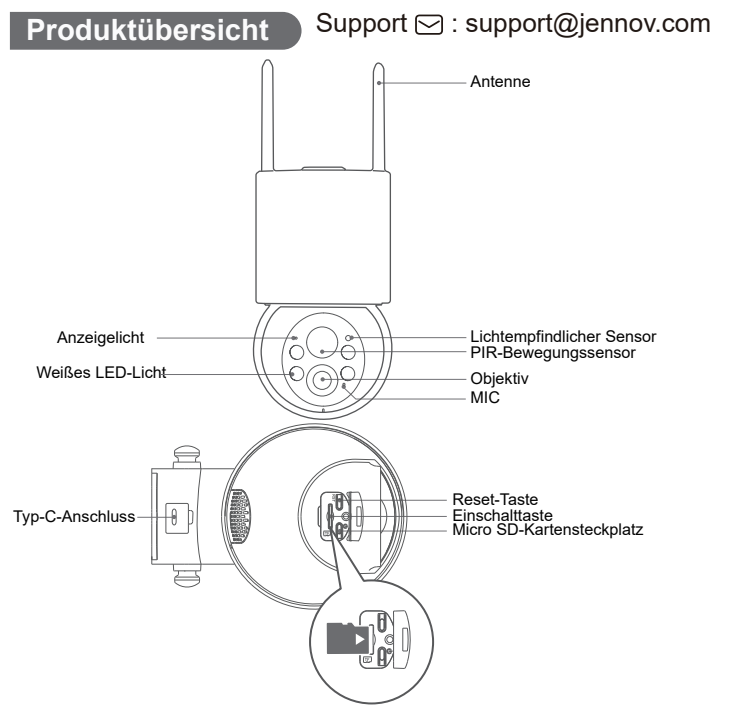

Deutsch

VORSICHT: Bitte setzen Sie die Micro-SD-Karte entsprechend der auf dem Bild gezeigten Richtung ein.

Wenn sie nicht korrekt eingesetzt wird, kann sie in der Kamera stecken bleiben.

**SD-Kartensteckplatz:** Unterstützt microSD-Karten für die lokale Speicherung (maximal 128 GB).

Hinweis: 64-GB-Karten sind besser kompatibel. TF-Karte ist auch als microSD-Karte bekannt.

**Reset-Taste:** Wird verwendet, um die Kamera auf die Werkseinstellungen zurückzusetzen (5-8 Sekunden lang gedrückt halten).

Anforderungen an die Speicherkartengröße: 8-128 GB

Anforderungen an die Lese- und Schreibgeschwindigkeit: Klasse 10

Dateiformat: FAT32

## Installation

- 1. Gemäß der Positionsaufkleber bohren, Bohrer: 15/64 (6 mm)
- 2. Die Dübel einsetzen
- 3. Die Schraube festziehen

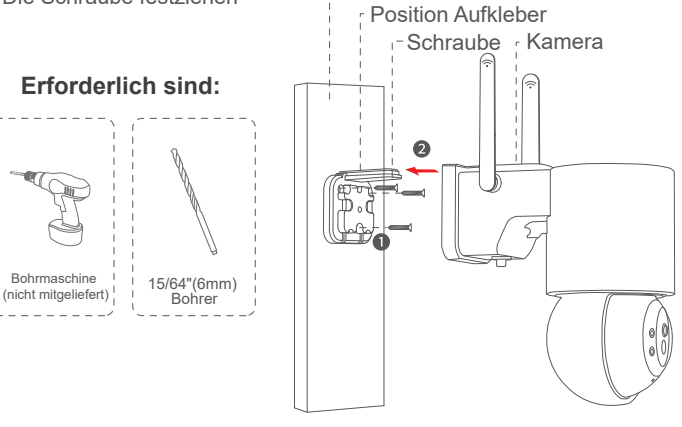

Wand

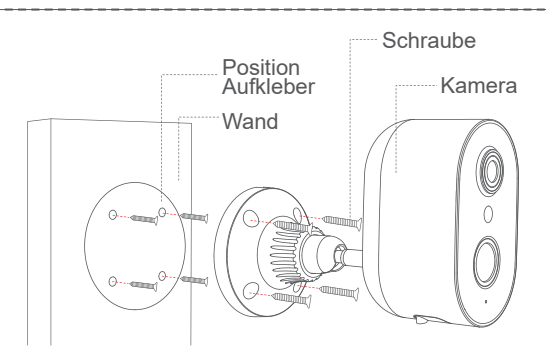
## Installieren der Kamera

#### Höhe und Standort auswählen

Installieren Sie die Kamera in einer Höhe von 2-3 m (7-10 Fuß) über dem Boden, um den Erfassungsbereich des Bewegungssensors der Kamera zu maximieren. Vermeiden Sie es, die Kamera direkt im Sonnenlicht zu platzieren.

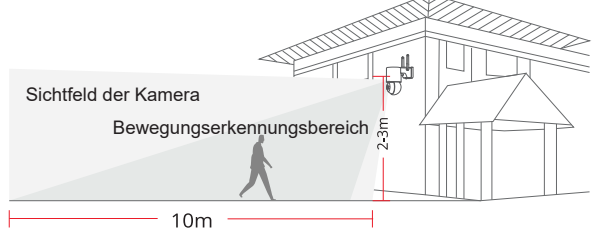

#### Testen Sie das Wifi-Signal am Installationsort

Verwenden Sie ein Mobiltelefon, um die Qualität des Wifi-Signals am Installationsort zu testen, bevor Sie die Kamera installieren, um sicherzustellen, dass der Wifi-Router ein gutes Wifi-Signal liefern kann.

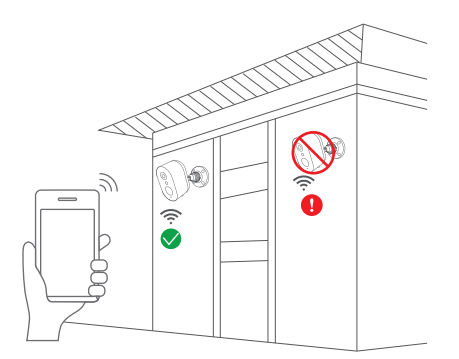

## Installationsmethode für Solarpaneele

 Installieren Sie das Solarmodul in einem Winkel von etwa 30-45 Grad zur Horizontalen, wie im folgenden Diagramm dargestellt.
 Die Installation zwischen dem Solarpanel und der Kamera wird im folgenden Diagramm veranschaulicht (öffnen Sie die Silikonabdeckung am unteren Teil der Kamera und stecken Sie das Netzkabel in den Typ-C-Anschluss).

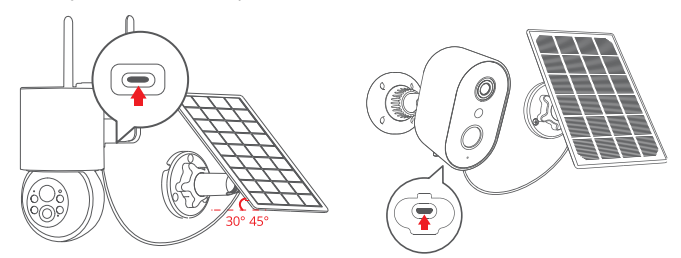

Tipps zur Panel-Installation:

1. Platzieren Sie das Panel in südlicher Richtung mit guter Sonneneinstrahlung.

2. Installieren Sie das Solarmodul an einem geeigneten Ort und

vermeiden Sie Hindernisse wie Dachvorsprünge, Baumäste usw.

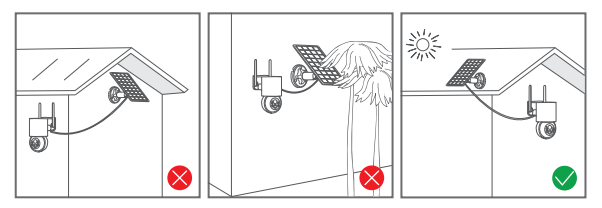

## Verbindungstipps

1. Sowohl das Telefon als auch die Kamera müssen sich in der Nähe des WLAN-Routers befinden, in einer Entfernung von 2 Metern.

Freundliche Erinnerung: Bitte laden Sie die Kamera vor dem Verbinden vollständig mit einem USB-Kabel auf. Die Kamera kann nur eine 2,4-GHz-WLAN-Verbindung herstellen. 5-GHz-WLAN wird nicht unterstützt.

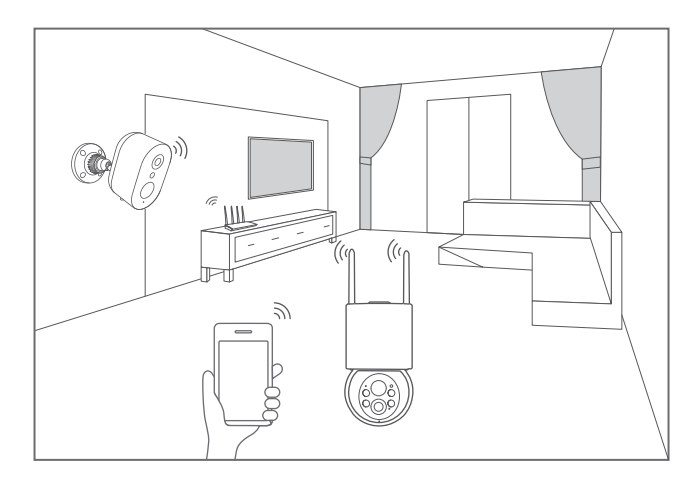

## Installation und Einrichtung der CloudEdge-App

Suchen Sie im Apple Store oder bei Google Play nach "CloudEdge", um die App herunterzuladen.

- von Google play.
- aus dem Apple Store
- oder scanne den folgenden QR-Code

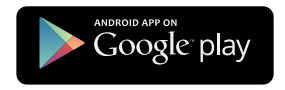

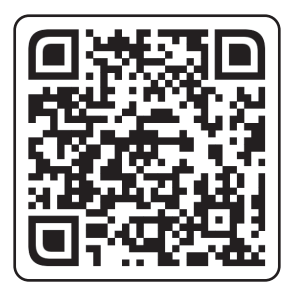

Deutsch

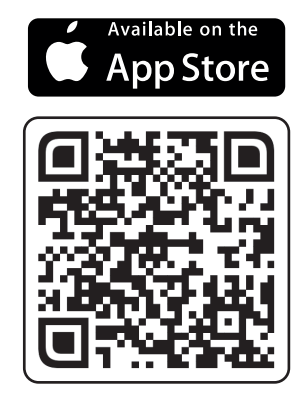

## App herunterladen (IOS/Android):

Tipp: Bitte aktivieren Sie die folgenden Berechtigungen, wenn Sie diese App zum ersten Mal verwenden.

1. Erlauben Sie "CloudEdge", auf mobile Daten und WLAN zuzugreifen, da sonst das Hinzufügen einer IP-Kamera fehlschlägt.

2. Permettre à l'APP "CloudEdge" de recevoir les messages poussés, sinon le téléphone portable ne recevra pas les messages poussés en cas de détection de mouvement ou d'alarme sonore.

## Schritte zum Anschluss der Kamera

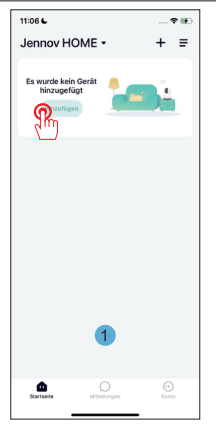

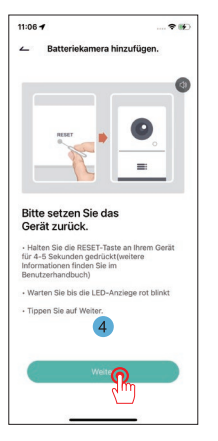

| 11:06 6                 |                 | 🕈 🕪 |
|-------------------------|-----------------|-----|
| ~                       | Gerät auswählen |     |
| Kabellose               | 8               |     |
| Türklinger              | Kabellosi       |     |
| Netzstecker<br>Kamera   |                 |     |
| Babykamera              |                 |     |
| Flutlicht-<br>Kamera    |                 |     |
| Haustierka<br>mera      |                 |     |
| 4G Kamera<br>hinzufügen |                 |     |
| Türklingel-<br>Kits     |                 |     |
| Jagdkamera              |                 |     |
|                         | 2               |     |
|                         |                 |     |
|                         |                 |     |
|                         |                 |     |
|                         |                 |     |

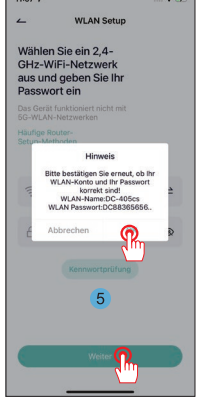

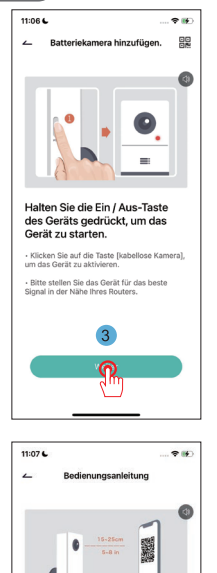

Bitte entfernen Sie den Schutzfilm von der

Linse. Tippen Sie auf Weiter, um einen QR-Code anzuzeigen, und lassen Sie Ihr Gerät den Code scannen. Halten Sie Ihr Telefon ca. 15-25cm vom Objektiv entfernt. Deutsch

0

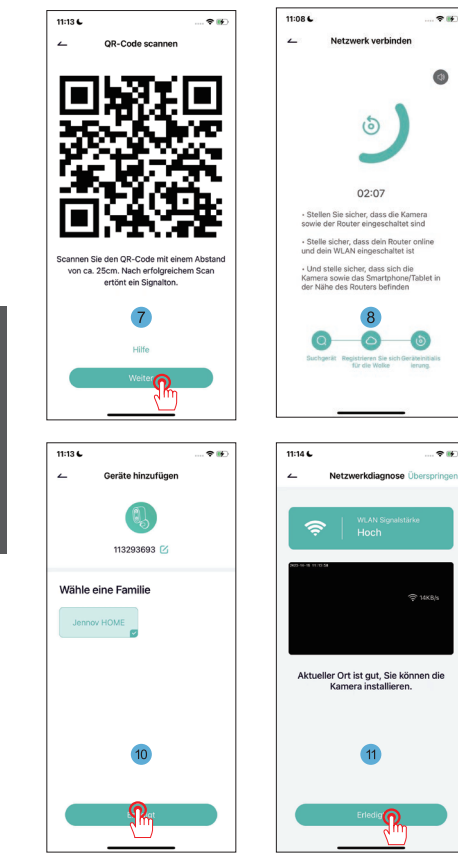

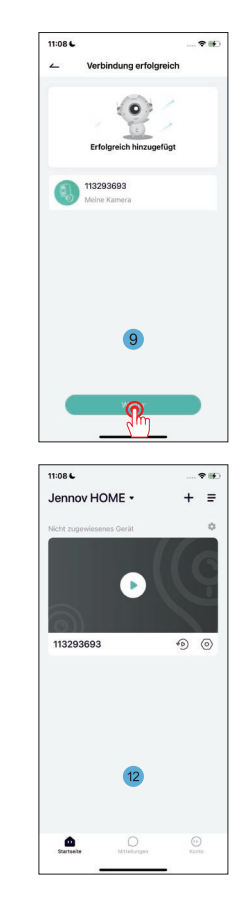

## Häufig gestellte Fragen

#### 1. Die Kamera kann sich nicht mit dem WIFI verbinden, was ist zu tun?

A: Setzen Sie die Kamera zurück, halten Sie die "RESET"-Taste 10 Sekunden lang gedrückt, bis der "ding"-Ton einen erfolgreichen Reset anzeigt, und verbinden Sie sich dann erneut. Bitte beachten Sie, dass die Kamera nur 2.4G WiFi unterstützt.

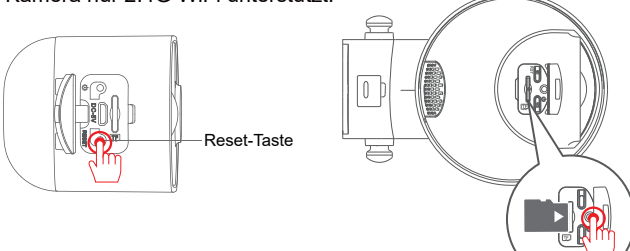

#### 2. wie kann ich die Videowiedergabe ansehen?

**A:** Klicken Sie auf "Replay" in der Hauptschnittstelle, um die Videos auf der TF-Karte.

# 3. wie kann ich andere einladen und wie viele Geräte kann ich maximal einladen?

**A:** Gehen Sie zu Einstellungen, klicken Sie auf "Neues Mitglied einladen", um die Freigabe einzurichten.

Für das Hauptkonto können Sie für 3 Benutzer freigeben und 3 Benutzer können gleichzeitig zusehen.

#### 4. warum kann ich mich nicht mit dem Netzwerk verbinden?

Versuchen Sie bitte zunächst, die Kamera zurückzusetzen, stellen Sie dann sicher, dass Ihr Router 2.4G ist, bestätigen Sie und fügen Sie die Kamera erneut hinzu.

#### 5. Kann die Kamera ohne Netzwerk aufzeichnen?

A: Die Kamera kann Videos aufzeichnen, auch wenn sie offline ist.

#### Garantietipps

Bitte füllen Sie die folgenden Informationen aus oder scannen Sie den QR-Code

Code ein, um die kostenlose 12-monatige Garantie ab dem Bestelldatum zu aktivieren.

Nach dem Ausfüllen oder Scannen machen Sie bitte ein Foto und senden es an die E-Mail (support@jennov.com). Dann wird Ihre kostenlose Garantie in Kraft treten! Sollten während der Garantiezeit Teile des Produkts beschädigt werden, kontaktieren Sie uns bitte umgehend und wir werden eine zufriedenstellende Lösung anbieten.

Datum der Bestellung:\_\_\_\_\_

Bestellnummer/Identifikator:\_\_\_\_\_

E-Mail des Käufers:

Acheteur Telefon des Käufers:\_\_\_\_\_

## Kontaktieren Sie uns

- www.jennov.com
- □ support@jennov.com

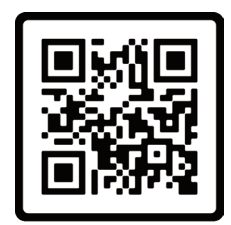

Kostenlose Garantie

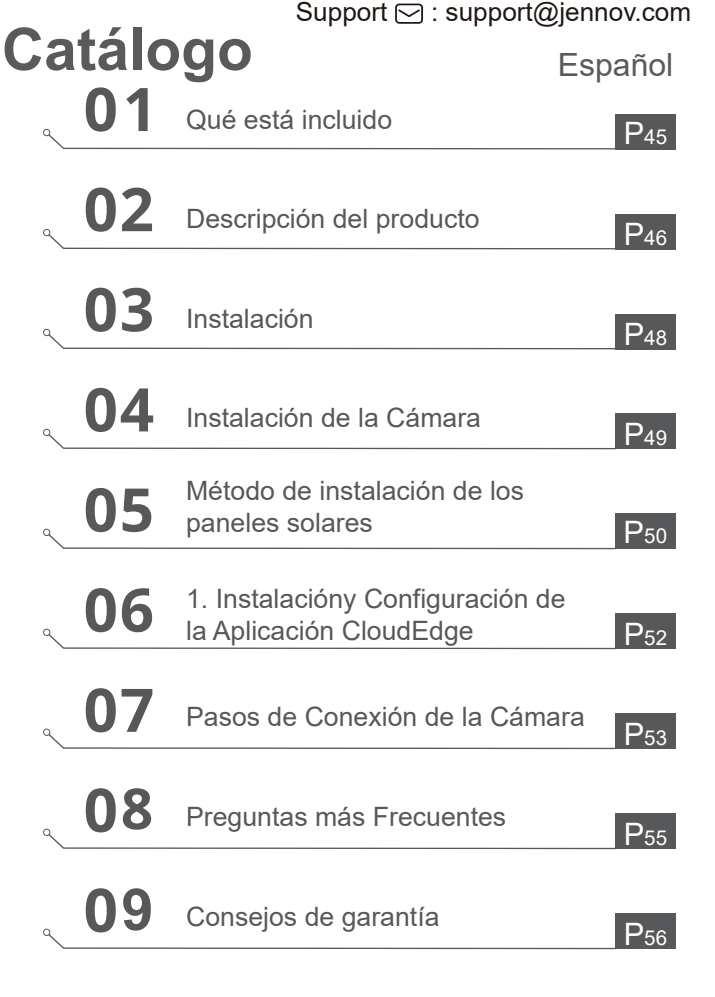

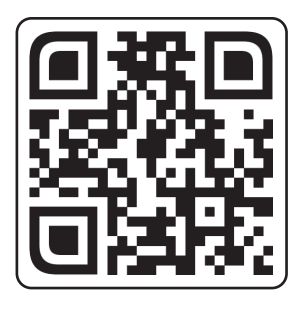

Manual Detallado Más Reciente

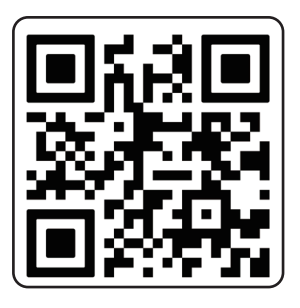

Video de Orientación para Operaciones

Escanee el código QR de arriba para acceder al manual detallado y videos instructivos adicionales. 1. Código QR para el manual detallado

- 2. Código QR para la guía de conexión

## Notas:

• El manual es una guía rápida. Escanee el código QR de arriba para acceder al manual detallado y a videos instructivos, y guarde el código QR y el manual electrónico.

• Si tiene algún problema, por favor, póngase en contacto con nuestro servicio de atención al cliente para recibir ayuda.

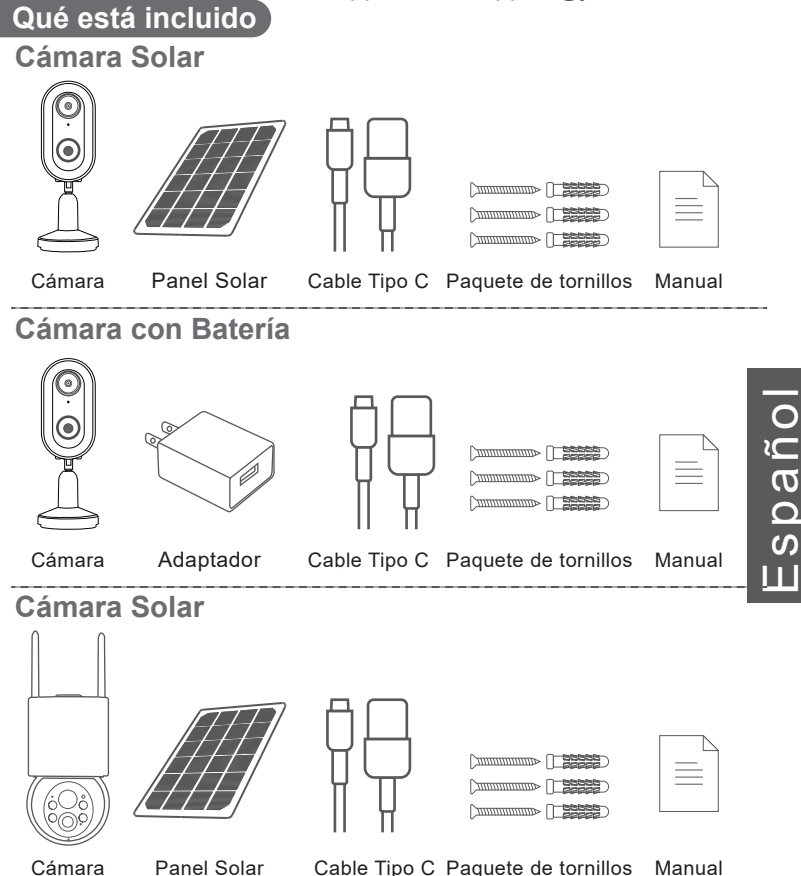

Nota: La lista de paquetes debe hacer referencia a la lista del modelo de cámara correspondiente.

## Descripción del producto

Español

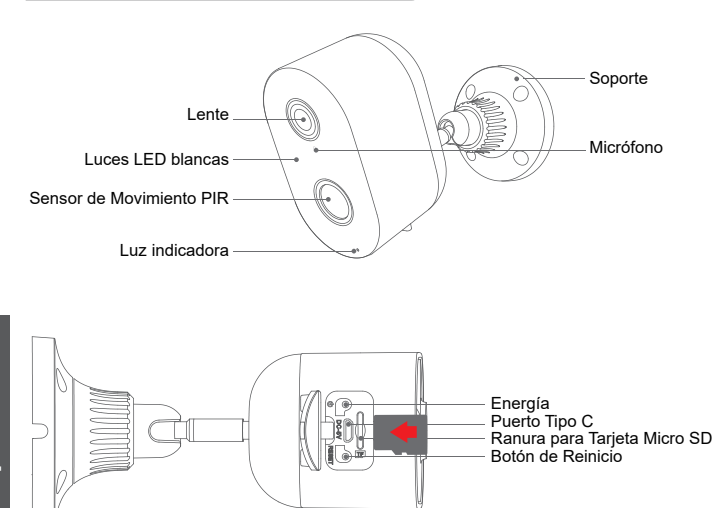

PRECAUCIÓN: Por favor, inserte la tarjeta Micro SD siguiendo la dirección indicada en la imagen. Si no se inserta correctamente, podría atascarse en la cámara.

Puerto para tarjeta SD: Admite tarjetas Micro SD para almacenamiento local (máximo 128 GB)

**Nota:** Las tarjetas de 64 GB son más compatibles. La tarjeta TF también se conoce como tarjeta microSD

Botón de reinicio: Se utiliza para restaurar la cámara a los ajustes de

fábrica (presione y mantenga presionado durante 5-8 segundos)

Requisitos de capacidad de la tarjeta: 8-128 GB

Requisitos de velocidad de lectura y escritura: Nivel Clase 10

Formato de archivo: FAT32 - 46 -

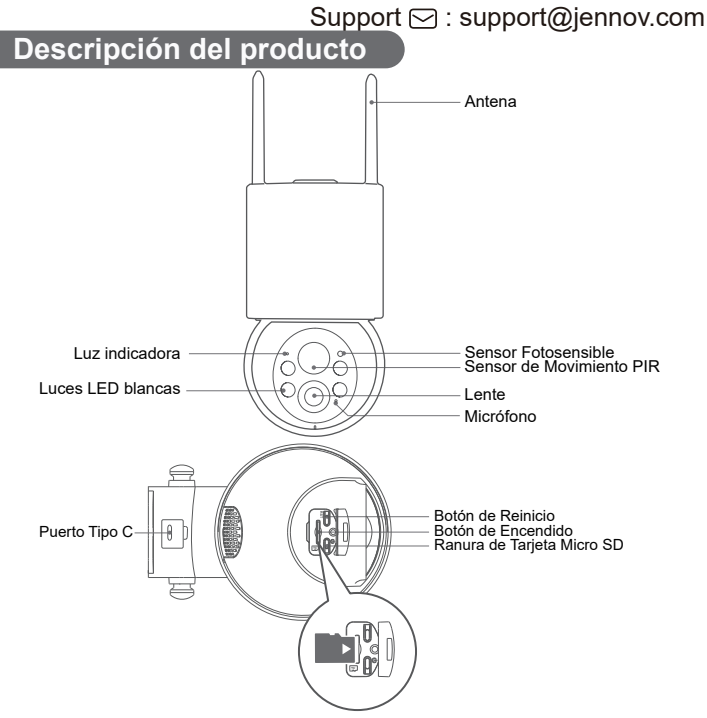

PRECAUCIÓN: Por favor, inserte la tarjeta Micro SD siguiendo la dirección indicada en la imagen. Si no se inserta correctamente, podría atascarse en la cámara.

Puerto para tarjeta SD: Admite tarjetas Micro SD para almacenamiento local (máximo 128 GB) Nota: Las tarjetas de 64 GB son más compatibles. La tarjeta TF también se conoce como tarjeta microSD

Botón de reinicio: Se utiliza para restaurar la cámara a los ajustes de fábrica (presione y mantenga presionado durante 5-8 segundos)

Requisitos de capacidad de la tarjeta: 8-128 GB

Requisitos de velocidad de lectura y escritura: Nivel Clase 10

Formato de archivo: FAT32 - 47 -

#### Instalación

- 1. Perforar según la calcomanía de posición, broca: 15/64 (6 mm).
- 2. Insertar los tapones.
- 3. Apretar el tornillo.

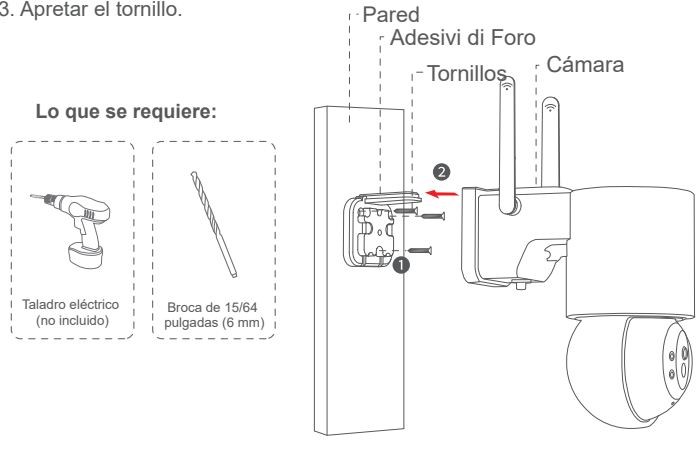

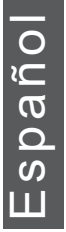

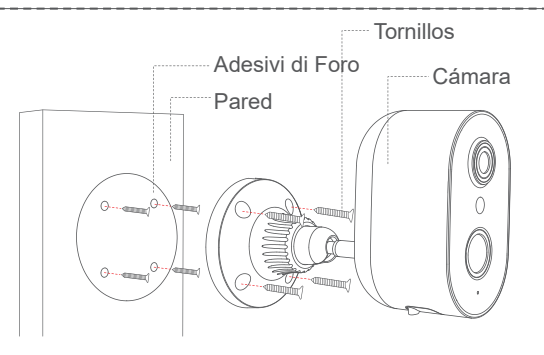

## Instalación de la Cámara

#### Seleccione la altura y la ubicación

Instale la cámara a una altura de 7-10 pies (2-3 metros) sobre el suelo. Esta altura maximiza el rango de detección del sensor de movimiento de la cámara. Evite colocar la cámara directamente bajo la luz del sol.

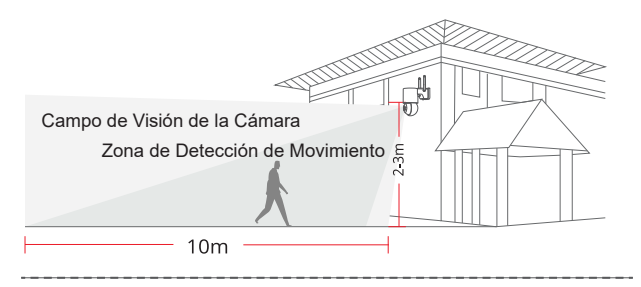

#### Prueba la señal WiFi en la posición de instalación

Utiliza tu teléfono móvil para comprobar la calidad de la señal WiFi en la posición de instalación antes de colocar la cámara, asegúrate de que el enrutador WiFi pueda proporcionar una señal WiFi adecuada.

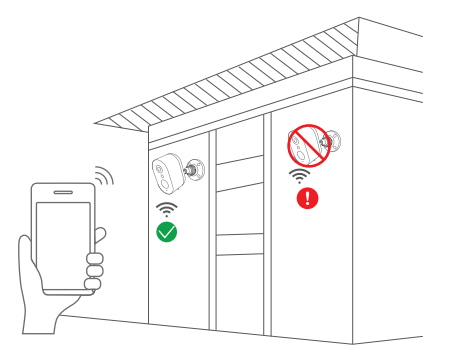

## Método de instalación de los paneles solares

1. Por favor, instala el panel solar aproximadamente a un ángulo de 30-45 grados desde la horizontal, como se muestra en el diagrama a continuación.

2. La instalación entre el panel solar y la cámara se ilustra en el siguiente diagrama (abre la cubierta de silicona en la parte inferior de la cámara y conecta el cable de alimentación al puerto Tipo C).

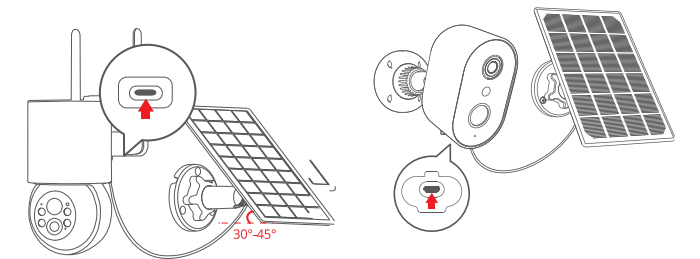

Consejos para la instalación del panel:

1. Por favor, coloca el panel en dirección sur para que reciba una buena exposición solar.

2. Instala el panel solar en un lugar adecuado, evitando obstrucciones como aleros, ramas de árboles, etc.

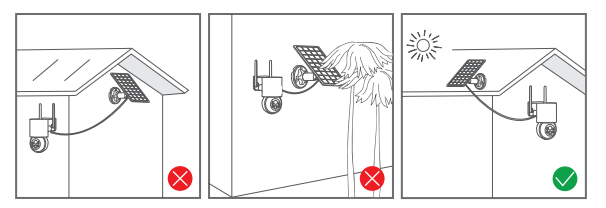

- 50 -

## Consejos de Conexión

1. Tanto el teléfono como la cámara deben colocarse cerca del router WiFi, a una distancia de 2 metros.

Recordatorio amistoso: Por favor, carga completamente la cámara con un cable USB antes de conectarla. La cámara solo puede conectarse a una señal WiFi de 2.4 GHz. No se admite WiFi de 5 GHz.

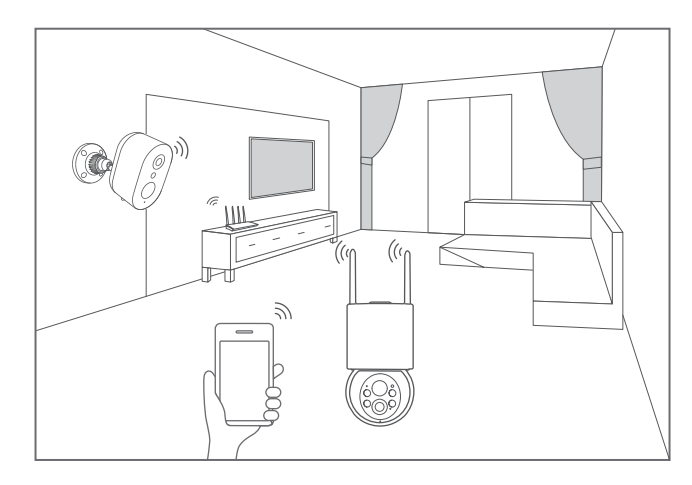

## Instalación y Configuración de la Aplicación CloudEdge

Busca "CloudEdge" en la tienda de aplicaciones de Apple o en Google Play para descargar la aplicación.

- desde Google Play.
- desde la tienda de Apple
- o escanea el siguiente código QR

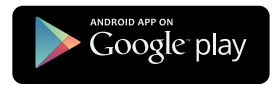

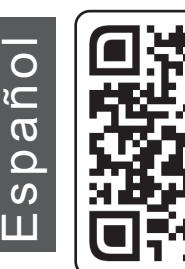

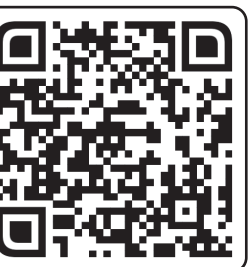

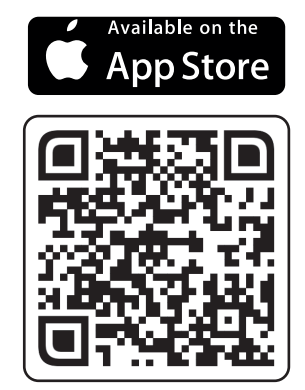

Descargar la aplicación (iOS/Android)

Consejos: Por favor, activa los siguientes 2 permisos la primera vez que uses esta aplicación.

1. Permite que "CloudEdge" acceda a los datos móviles y la LAN inalámbrica, o no se podrá agregar la cámara IP.

2. Permite que la aplicación "CloudEdge" reciba mensajes push, de lo contrario, el teléfono móvil no recibirá alertas cuando se detecte movimiento o suene la alarma.

## Pasos de Conexión de la Cámara

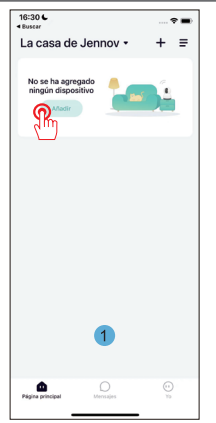

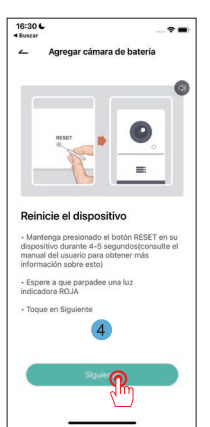

| 16:30 € ♥ ■                                                                                                    |  |
|----------------------------------------------------------------------------------------------------|--|
| <ul> <li>Seleccione el dispositivo</li> </ul>                                                                                        |  |
| Cárnar<br>de Tim<br>Inteligente<br>Cárnar de                                                                                         |  |
| enchufe d<br>Cámara<br>de bebé                                                                                                    |  |
| cámara<br>reflector                                                                                                    |  |
| Cámara<br>de mascota                                                                                                    |  |
| 4G Cámara                                                                                                    |  |
| Kits de<br>cámara in                                                                                                    |  |
| de caza                                                                                                    |  |
| ~                                                                                                    |  |
|                                                                                                    |  |
|                                                                                                    |  |
| 16:31 C                                                                                                    |  |
|                                                                                                    |  |
| Seleccione una red<br>WiFi de 2.4GHz e<br>ingrese su contraseña                                                                      |  |
| El dispositivo no funciona con<br>redes WiFi 5G.                                                                                     |  |
| enrutadores comunes                                                                                                    |  |
| Consejos<br>¡Confirme si su cuenta WIFI y su<br>contraseña son correctas!<br>Nombre de wiff:DC48565<br>Contraseña de wiff:DC88365656 |  |
| Cancelar Verificación de contractor                                                                                                  |  |

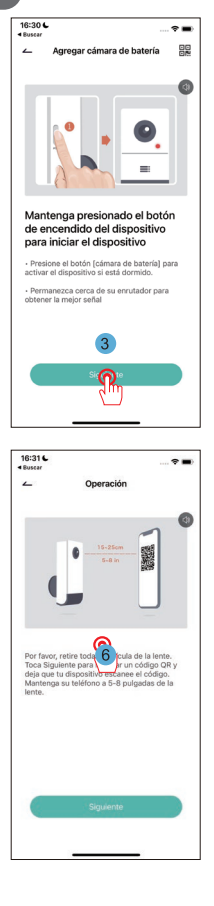

5

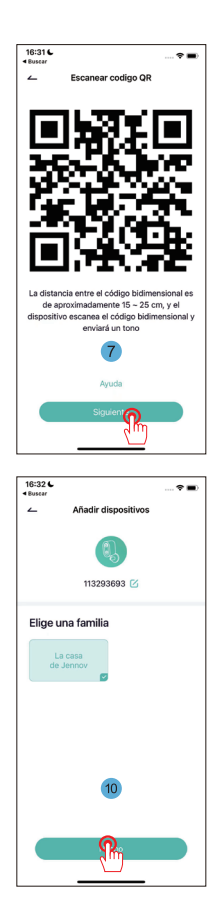

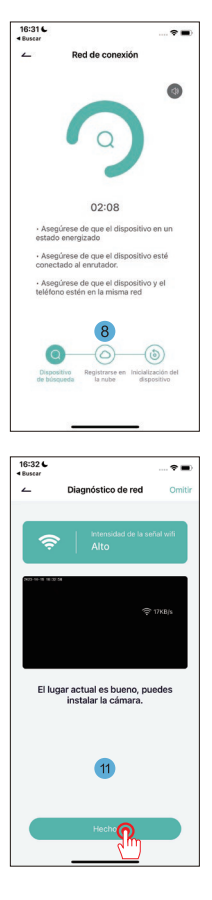

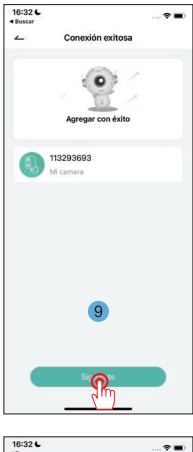

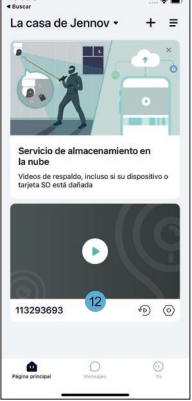

## Preguntas más Frecuentes

# Pregunta 1: ¿Cómo puedo solucionar si la cámara no se puede conectar al WiFi?

**Respuesta:** Restablece la cámara, mantén presionado el botón "RESET" durante 10 segundos hasta escuchar el sonido "ding" que indica un restablecimiento exitoso y luego vuelve a intentar conectarla. Ten en cuenta que la cámara solo es compatible con WiFi de 2.4 GHz.

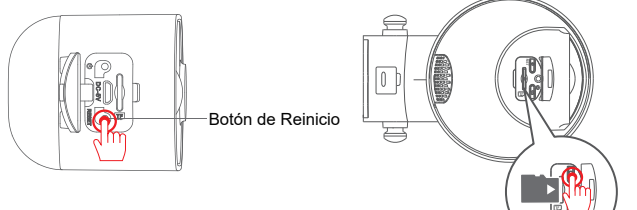

Pregunta 2: ¿Cómo puedo ver la reproducción de video? Respuesta: Haz clic en "Replay" en la interfaz principal para reproducir los videos almacenados en la tarjeta TF.

# Pregunta 3: ¿Cómo puedo compartir con otros y cuántos dispositivos puedo compartir como máximo?

**Respuesta:** Ve a Configuración, haz clic en "Invitar nuevo miembro" para configurar el intercambio.

Para la cuenta principal, puedes compartir con 3 usuarios y admitir que 3 usuarios vean al mismo tiempo.

#### Pregunta 4: ¿Por qué no puedo conectarme a la red?

Primero, intenta restablecer la cámara y asegúrate de que tu enrutador sea de 2.4 GHz. Confirma y vuelve a agregar la cámara.

#### Pregunta 5: ¿La cámara puede grabar sin conexión a la red? Respuesta: La cámara puede grabar video incluso cuando está desconectada de la red. - 55 -

## Consejos de garantía

Complete la siguiente información o escanee el código QR para activar la garantía gratuita de 12 meses a partir de la fecha del pedido.

Después de completar o escanear, tome una foto y envíela al correo electrónico (support@jennov.com). ¡Entonces su garantía gratuita entrará en vigor! Durante el período de garantía, si alguna parte del producto está dañada, comuníquese con nosotros de inmediato y le brindaremos una solución satisfactoria.

Número de pedido/ID:\_\_\_\_\_

Correo electrónico del comprador:

Teléfono del comprador:\_\_\_\_\_

## Contáctenos

- www.jennov.com
- ☑ support@jennov.com

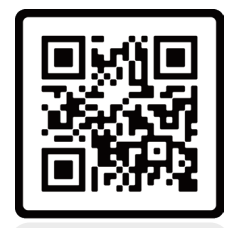

Garantía gratis

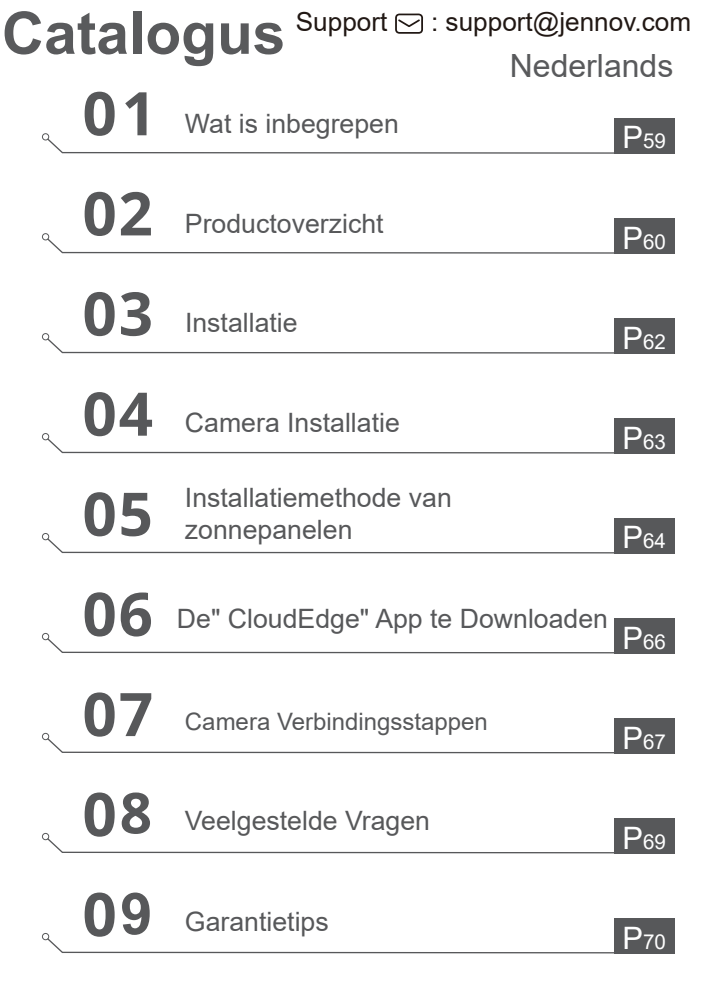

Nederlands

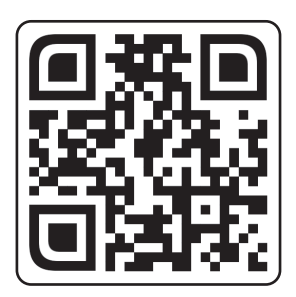

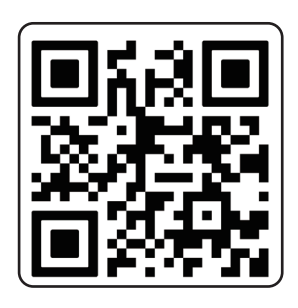

Nederlands

Laatste Gedetailleerde Handleiding

Bedieningsinstructievideo

Scan de QR-code hierboven om toegang te krijgen tot de gedetailleerde handleiding en instructievideo's.

- 1. QR-code voor gedetailleerde handleiding
- 2. QR-code voor verbindingsgids

#### Notities:

- De handleiding is een beknopte gids. Scan alstublieft de QR-code hierboven om toegang te krijgen tot de gedetailleerde handleiding en instructievideo's, en sla de QR-code en de elektronische documenthandleiding op.
- Als er problemen zijn, neem dan contact op met onze klantenservice voor hulp.

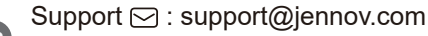

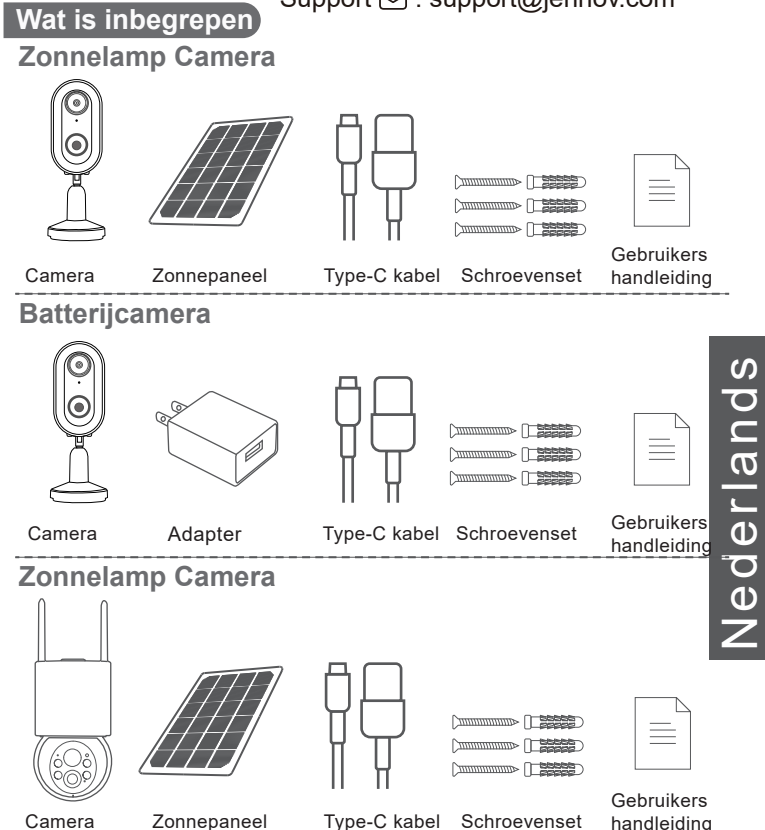

Let op: De pakketlijst moet verwijzen naar de lijst van het overeenkomstige cameramodel.

## Productoverzicht

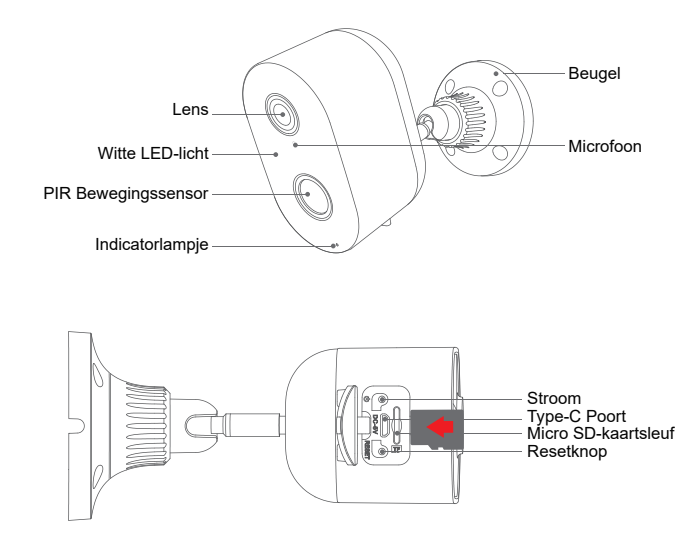

LET OP: Plaats de Micro SD-kaart volgens de richting die in de afbeelding wordt getoond.

Als deze niet correct wordt geplaatst, kan deze vast komen te zitten in de camera.

SD-kaartsleuf: Ondersteunt micro SD-kaart voor lokale opslag (Max 128 GB) Opmerking: 64 GB-kaarten zijn compatibeler, TF-kaart staat ook bekend als microSD-kaart Resetknop: Gebruikt om de camera naar de fabrieksinstellingen te herstellen (Druk

5-8 seconden ingedrukt)

Kaartcapaciteitseisen: 8-128 GB

Lees- en schrijfsnelheidseisen: Klasse 10 niveau

Bestandsindeling: FAT32

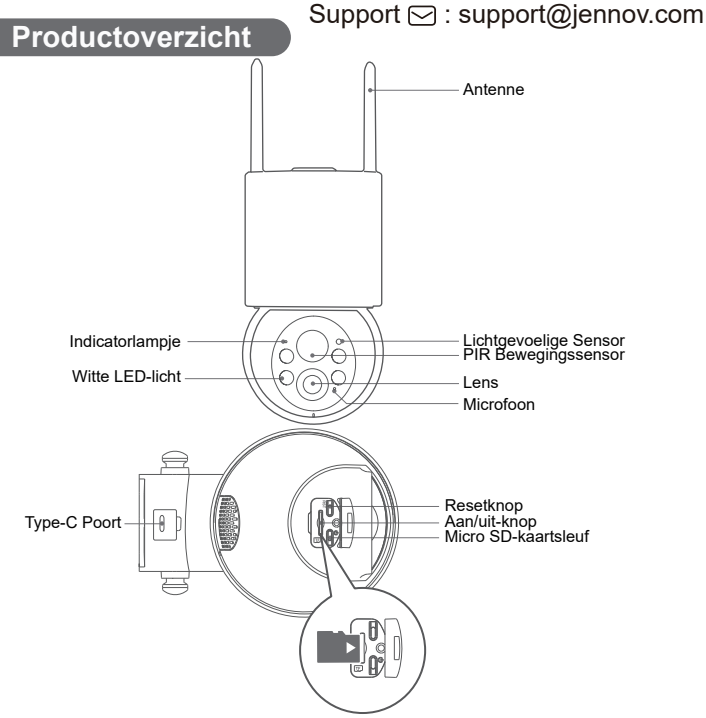

lederlands

LET OP: Plaats de Micro SD-kaart volgens de richting die in de afbeelding wordt getoond.

Als deze niet correct wordt geplaatst, kan deze vast komen te zitten in de camera.

**SD-kaartsleuf:** Ondersteunt micro SD-kaart voor lokale opslag (Max 128 GB) **Opmerking:** 64 GB-kaarten zijn compatibeler, TF-kaart staat ook bekend als microSD-kaart

**Resetknop:** Gebruikt om de camera naar de fabrieksinstellingen te herstellen (Druk 5-8 seconden ingedrukt)

Kaartcapaciteitseisen: 8-128 GB

Lees- en schrijfsnelheidseisen: Klasse 10 niveau

Bestandsindeling: FAT32

## Installatie

- 1. Boren volgens de positiesticker, boor: 15/64 (6 mm)
- 2. Steek de pluggen in
- 3. Draai de schroef vast

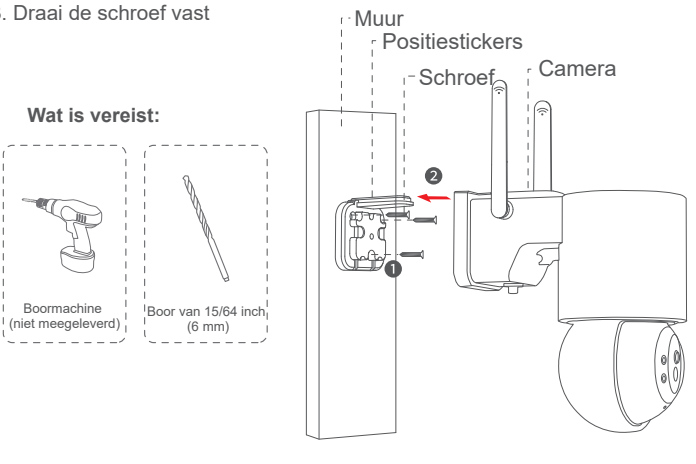

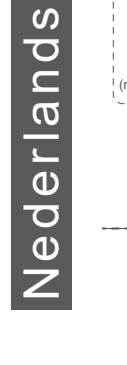

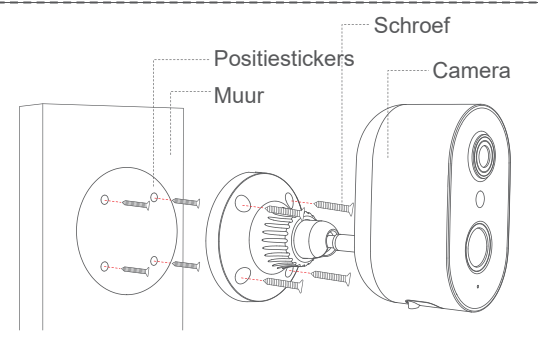

## **Camera Installatie**

#### Kies de hoogte en locatie

Installeer de camera op 2-3 meter boven de grond. Deze hoogte optimaliseert het detectiebereik van de bewegingssensor van de camera. Vermijd direct zonlicht op de camera te laten schijnen.

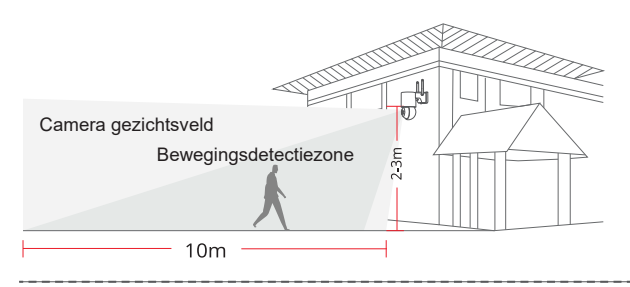

#### Test het wifi-signaal op de installatiepositie

Gebruik een mobiele telefoon om de wifi-signaalsterkte op de installatiepositie te testen voordat je de camera installeert. Zorg ervoor dat de wifi-router een goed wifi-signaal kan bieden.

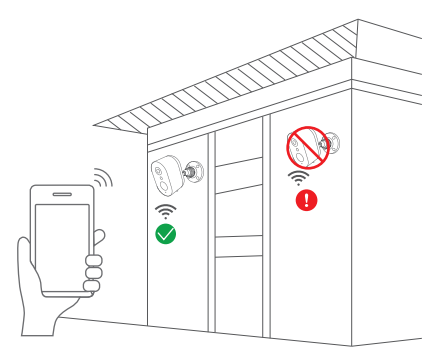

Nederlands

## Installatiemethode van zonnepanelen

1. Installeer het zonnepaneel alsjeblieft onder een hoek van ongeveer 30-45 graden vanaf de horizontale lijn, zoals getoond in het onderstaande diagram.

2. De installatie tussen het zonnepaneel en de camera wordt geïllustreerd in het volgende diagram (open de siliconen hoes aan de onderkant van de camera en steek de stroomkabel in de Type-C-poort).

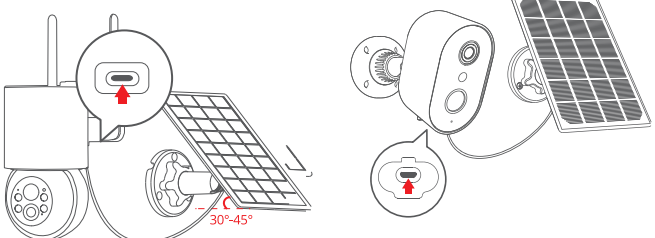

Tips voor installatie van het paneel:

1. Plaats het paneel alstublieft op het zuiden met goede blootstelling aan zonlicht.

2. Installeer het zonnepaneel op een geschikte locatie en vermijd obstakels zoals dakranden, boomtakken, enzovoort.

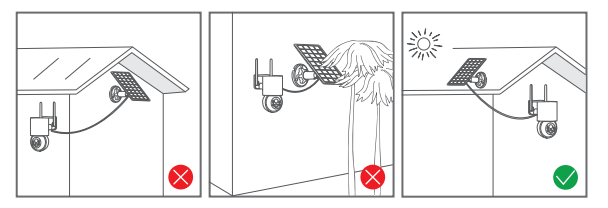

## Verbindingsinstructies

1. Zowel de telefoon als de camera moeten dicht bij de Wi-Fi-router worden geplaatst, binnen een afstand van 2 meter.

Vriendelijke herinnering: Laad de camera volledig op met een USB-kabel voordat je verbinding maakt. De camera kan alleen verbinding maken met een 2.4 GHz Wi-Fi-signaal. 5 GHz Wi-Fi wordt niet ondersteund.

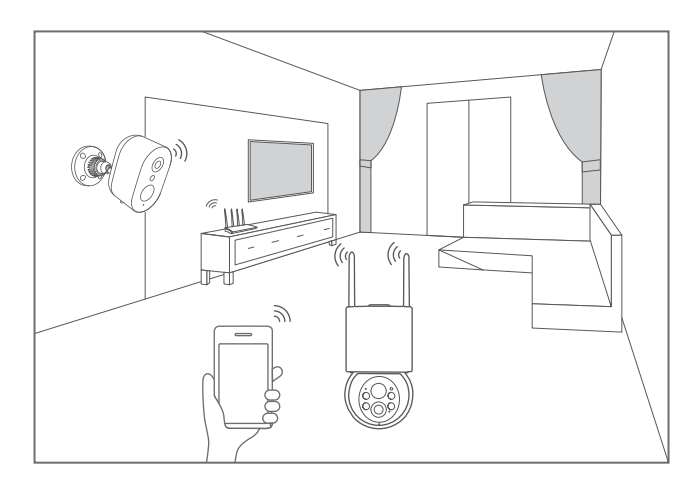

## CloudEdge App Installatie en Instellingen

Zoek "CloudEdge" in de Apple Store of Google Play om de app te downloaden.

- via Google Play.
- via de Apple Store
- of Scan de volgende QR-code

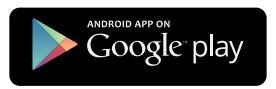

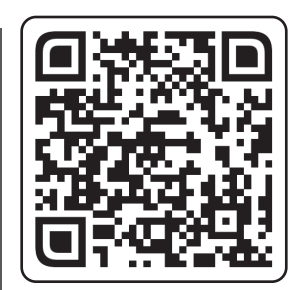

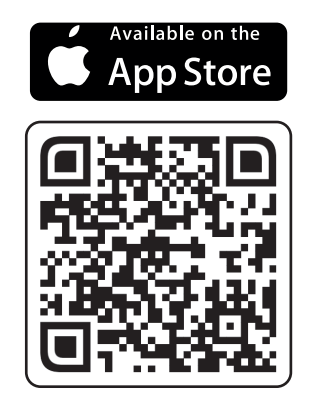

## App Download (iOS/Android)

Tips: Schakel de onderstaande 2 machtigingen in wanneer u deze app voor de eerste keer gebruikt.

1. Sta "CloudEdge" toe om mobiele gegevens en draadloos LAN te gebruiken,

anders kan de IP-camera niet worden toegevoegd.

2. Sta de "CloudEdge"-app toe om pushmeldingen te ontvangen, anders ontvangt de telefoon geen alarmmeldingen bij bewegingsdetectie of een hoorbaar alarm.

? ■ 

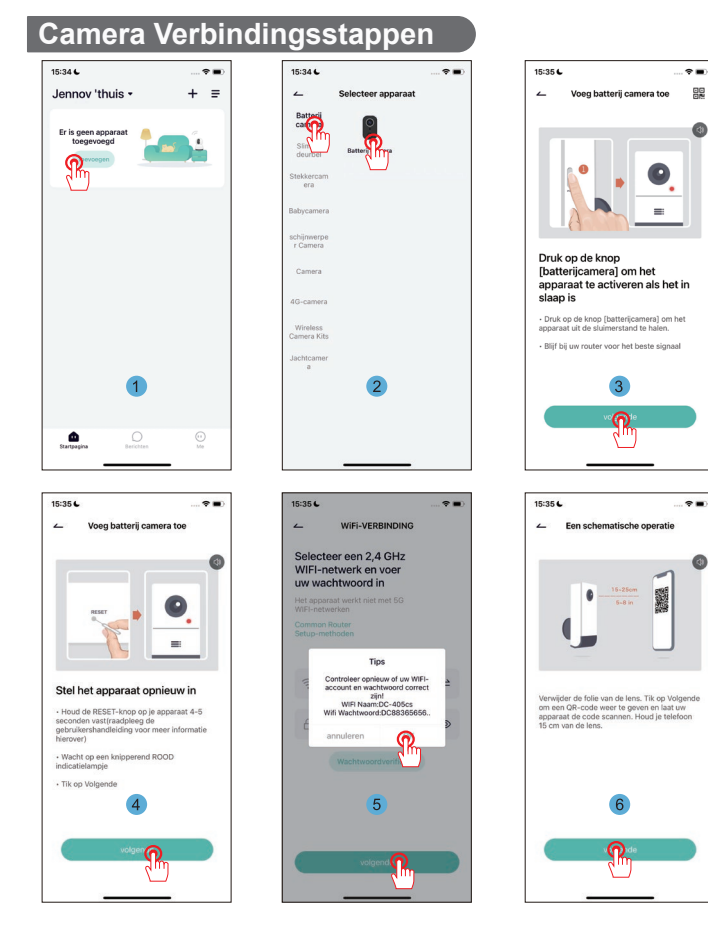

ederlands

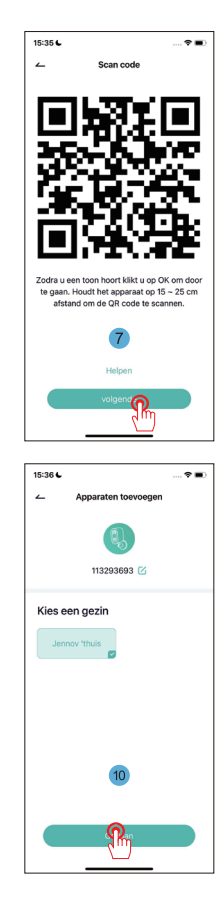

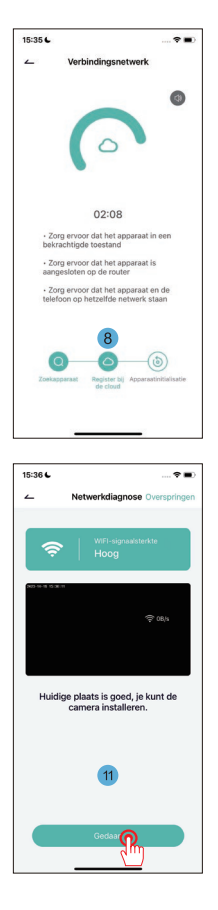

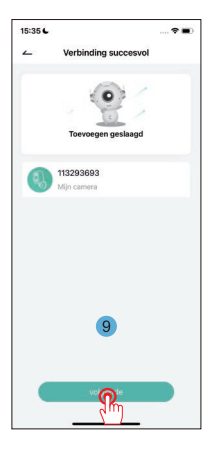

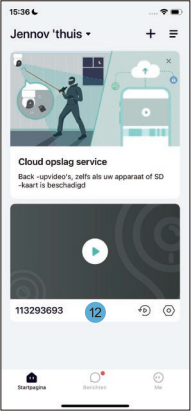

## Veelgestelde Vragen

#### 1. De camera kan geen verbinding maken met WIFI, wat te doen?

**A:** Reset de camera, houd de "RESET" knop 10 seconden ingedrukt totdat je een "ding" hoort om aan te geven dat de reset succesvol is, en maak vervolgens opnieuw verbinding. Let op: de camera ondersteunt alleen 2,4 GHz WiFi.

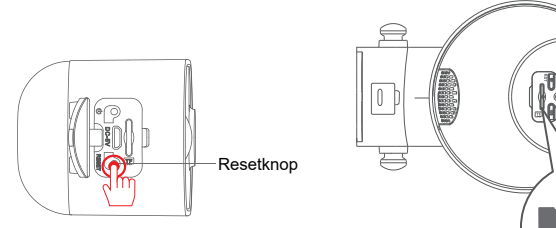

#### 2. Hoe bekijk je de videoweergave?

**A:** Klik op "Herhalen" in het hoofdmenu om video's af te spelen die zijn opgeslagen op de TF-kaart.

# 3. Hoe deel je met anderen en hoeveel apparaten kan ik maximaal delen?

**A:** Ga naar Instellingen, klik op "Nodig nieuw lid uit" om delen in te stellen. Voor het hoofdaccount kun je delen met 3 gebruikers en ondersteunen dat 3 gebruikers tegelijkertijd kunnen kijken.

#### 4. Waarom kan ik geen verbinding maken met het netwerk?

Probeer eerst de camera te resetten. Zorg er vervolgens voor dat je router op 2,4 GHz staat, bevestig dit en voeg de camera opnieuw toe.

#### 5. Kan de camera opnemen zonder netwerk?

A: Ja, de camera kan video opnemen, zelfs als deze offline is.

#### Garantietips

Vul de volgende informatie in of scan de QR-code om te profiteren van de gratis garantie van 12 maanden vanaf de besteldatum. Nadat u de informatie hebt ingevuld of gescand, neem dan een foto en stuur deze naar het e-mailadres (support@jennov.com). Daarna gaat uw gratis garantieperiode in! Tijdens de garantieperiode, als er onderdelen van het product beschadigd zijn, neem dan onmiddellijk contact met ons op en wij zullen u een bevredigende oplossing bieden.

| Besteldatum: |  |  |  |
|--------------|--|--|--|
|              |  |  |  |

Bestelnummer / ID:\_\_\_\_\_

E-mail van de koper:

Telefoonnummer van de koper:\_

## Neem contact met ons op

- www.jennov.com
- 🖂 support@jennov.com

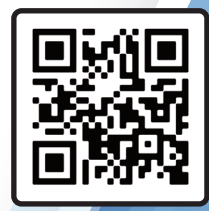

Gratis garantie

- 70 -